## HandyPort

# 멀티포인트 모드 사용하기

# **Application Notes**

**2013. 08. 01.** AN-2010-19 Version 1.0

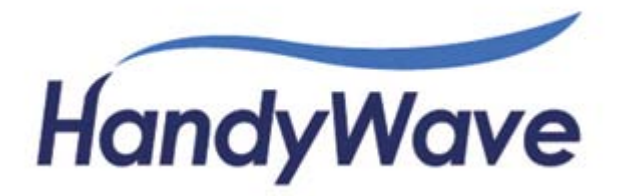

AN-2010-19

Copyright

경기도 성남시 분당구 성남대로 912, 604호 (야탑동, BYC빌딩) Tel: 031-709-8900, Fax: 031-708-9455, <u>http://www.handywave.com/</u> 멀티포인트 모드 사용하기<sup>1</sup>, Application Notes, AN-2010-19, Version 1.0, 2013. 08. 01.

 $\operatorname{Copyright}^{\scriptscriptstyle \boxtimes}$  2013 HandyWave Co., Ltd. All right reserved.

주식회사핸디웨이브

<sup>&</sup>lt;sup>1</sup> HandyPort에서 Multipoint 기능을 사용하기 위해서는 소프트웨어 버전 3.2 또는 그 이상이 어야 합니다.

## 목차

| 1. 소개                                 | 1-1 |
|---------------------------------------|-----|
| 1.1. HandyPort 네트워크                   | 1-1 |
| 1.2. 특징                               | 1-1 |
| 1.3. 문서구성                             | 1-1 |
| 1.4. 개정 이력                            | 1-2 |
| 1.5. 약어                               | 1-2 |
| 1.6. 참고 문서                            | 1-2 |
| 2. 모드 별 설정순서                          | 2-1 |
| 2.1. POINT-TO-POINT 설정                | 2-1 |
| 2.2. SN REPEATER 설정                   | 2-1 |
| 2.3. TREE 구조 멀티포인트 모드                 | 2-1 |
| 2.3.1. 멀티포인트 네트워크 결정                  | 2-1 |
| 2.3.1.1. 네트워크 설계                      | 2-2 |
| 2.3.1.2. 네트워크 타입 결정                   | 2-2 |
| 2.3.1.3. ENm 설정                       | 2-2 |
| 2.3.1.4. MN 설정                        | 2-3 |
| 2.3.1.5. SN 설정                        | 2-3 |
| 2.3.2. EN 설정                          | 2-3 |
| 2.3.3. Search 모드와 수동 연결 비교            | 2-4 |
| 3. SN REPEATER 설정하기                   | 3-1 |
| 3.1. SN REPEATER 설정                   | 3-1 |
| 3.1.1. EN1 설정                         |     |
| 3.1.2. SN Repeater 설정                 | 3-3 |
| 3.1.3. EN2 설정                         | 3-5 |
| 3.2. 무선연결 확인                          | 3-6 |
| 3.2.1. LED 이용 무선연결 확인                 | 3-6 |
| 3.2.2. SN Repeater에서 무선연결 확인          | 3-7 |
| 3.2.2.1. SN Repeater를 위한 명령어 리스트 출력   | 3-7 |
| 3.2.2.2. SN Repeater에서 각각의 EN 연결상태 확인 | 3-7 |
| 4. TREE 구조 멀티포인트 모드 설정하기              | 4-1 |
| 4.1. ЕNм 설정하기                         | 4-1 |
| 4.1.1. ENm Settings                   | 4-1 |

|    | 4.1. | 2. | ENm Settings-Adr                                      | 4-3  |
|----|------|----|-------------------------------------------------------|------|
|    | 4.1. | З. | ENm Settings-HUB                                      | 4-3  |
|    | 4.1. | 4. | ENm Settings-Uni                                      | 4-3  |
| 4. | 2.   | MN | 설정하기                                                  | 4-4  |
|    | 4.2. | 1. | MN Settings                                           | 4-4  |
|    | 4.2. | 2. | MN Settings-Adr                                       | 4-7  |
|    | 4.2. | 3. | MN Settings-HUB                                       | 4-8  |
|    | 4.2. | 4. | MN Settings-Uni                                       | 4-9  |
| 4. | 3.   | SN | 설정하기                                                  | 4-10 |
|    | 4.3. | 1. | SN Settings-A                                         | 4-10 |
|    | 4.3. | 2. | SN Settings-M                                         | 4-13 |
|    | 4.3. | З. | SN Settings-AdrA                                      | 4-15 |
|    | 4.3. | 4. | SN Settings-AdrM                                      | 4-16 |
|    | 4.3. | 5. | SN Settings-HUBA                                      | 4-17 |
|    | 4.3. | 6. | SN Settings-HUBM                                      | 4-17 |
|    | 4.3. | 7. | SN Settings-UniA                                      | 4-18 |
|    | 4.3. | 8. | SN Settings-UniM                                      | 4-18 |
| 4. | 4.   | ΕN | 설정하기                                                  | 4-19 |
|    | 4.4. | 1. | EN Settings-A, EN Settings-HUBA 및 EN Settings-UniA 설정 | 4-19 |
|    | 4.4. | 2. | EN Settings-M, EN Settings-HUBM 및 EN Settings-UniM 설정 | 4-21 |
|    | 4.4. | 3. | EN Settings-AdrA                                      | 4-24 |
|    | 4.4. | 4. | EN Settings-AdrM                                      |      |

## 표

| ₩              | 1-1 | 개정   | 이력   |      |       |    |     | <br> | <br> | <br> | 1-2 |
|----------------|-----|------|------|------|-------|----|-----|------|------|------|-----|
| 표              | 1-2 | 약어   | 모음   |      |       |    |     | <br> | <br> | <br> | 1-2 |
| $\overline{H}$ | 2-1 | SEAR | СН 모 | 드와 수 | ┝동 연결 | 설정 | 비교. | <br> | <br> | <br> | 2-4 |

## 그림

| 그림 | 2-1 MULTIPOINT NETWORK 결정 절차                | 2-2          |
|----|---------------------------------------------|--------------|
| 그림 | 3-1 EN1 버튼 이용 설정 모드 진입                      | 3-1          |
| 그림 | 3-2 EN1 명령어 이용 연결 모드를 WAIT로 설정              | 3-2          |
| 그림 | 3-3 EN1 LR 명령어에 의한 설정 확인 및 X 실행             | 3-2          |
| 그림 | 3-4 LM 명령어 실행 및 SN REPEATER 설정              | 3-3          |
| 그림 | 3-5 SN REPEATER A 명령어 실행 및 EN1 BD_ADDR 입력   | 3-4          |
| 그림 | 3-6 EN2 M 명령어 실행 및 REGISTER & CONNECT 모드 설정 | 3-5          |
| 그림 | 3-7 EN2 A 명령어 실행 및 SN REPEATER 주소 입력        | 3-6          |
| 그림 | 3-8 SN Repeater에서 도움말 출력을 위한 AT+ZL? 실행      | 3-7          |
| 그림 | 3-9 SN Repeater에서 연결 상태 확인을 위한 AT+ZLC 실행    | 3-7          |
| 그림 | 4-1 ENм 설정 모드 진입                            | 4-1          |
| 그림 | 4-2 ENм 연결모드 변경                             | 4-2          |
| 그림 | 4-3 ENм 설정 변경 적용                            | 4-2          |
| 그림 | 4-4 ENM LW 명령어를 이용 확장 명령어 모드로 변경            | 4-3          |
| 그림 | 4-5 MN 설정 모드 진입                             | 4-4          |
| 그림 | 4-6 MN 설정                                   | 4-5          |
| 그림 | 4-7 ENм 주소 입력                               | 4-6          |
| 그림 | 4-8 MN 설정 적용 및 재 시작                         | 4-6          |
| 그림 | 4-9 MN ADDRESS 모드 설정                        | 4-7          |
| 그림 | 4-10 MN HUB 설정                              | 4-8          |
| 그림 | 4-11 MN UNICAST 설정                          | 4-9          |
| 그림 | 4-12 SN 설정 모드 진입                            | 4-10         |
| 그림 | 4-13 SN 설정                                  | 4-11         |
| 그림 | 4-14 SN SEARCH 모드 설정                        | 4-11         |
| 그림 | 4-15 SN 노드 레벨 설정                            | <b>1</b> -12 |
| 그림 | 4-16 SN 설정 적용 및 재 시작                        | <b>1-12</b>  |
| 그림 | 4-17 SN 상위 노드 주소 입력                         | 1-13         |
| 그림 | 4-18 SN 연결할 COM 포트 지정                       | 1-14         |

| 그림 | 4-19 SN SEARCH MODE에서 ADDRESS 모드 설정 | 4-15 |
|----|-------------------------------------|------|
| 그림 | 4-20 SN 수동 설정에서 ADDRESS 모드 설정       | 4-16 |
| 그림 | 4-21 SN HUB 설정                      | 4-17 |
| 그림 | 4-22 SN UNICAST 설정                  | 4-18 |
| 그림 | 4-23 EN 설정 모드 진입                    | 4-19 |
| 그림 | 4-24 EN SEARCH 모드 설정                | 4-19 |
| 그림 | 4-25 EN 상위 노드 설정                    | 4-20 |
| 그림 | 4-26 EN 연결 모드 설정                    | 4-21 |
| 그림 | 4-27 EN 상위 노드 주소 입력                 | 4-22 |
| 그림 | 4-28 EN 연결 COM 포트 설정                | 4-23 |
| 그림 | 4-29 EN Address 모드 설정               | 4-24 |
|    |                                     |      |

## 1. 소개

본 문서에서는 HandyPort 네트워크에서 지원하는 멀티포인트 모드의 설정방법을 예를 들어 설명합니다.

## 1.1. HandyPort 네트워크

HandyPort 네트워크에서는 Point-to-Point 및 Point-to-Multipoint 네트워크를 지원합니다. Point-to-Multipoint 기능은 소프트웨어 버전 3.2부터 지원합니다. 따라서, Point-to-Multipoint 기능을 사용하기 위해서는 반드시 소프트웨어 버전 3.2 또는 그 이상이어야 합니다.

## 1.2. 특징

HandyPort는 멀티포인트 네트워크를 지원하기 위하여 다음의 기능을 지원합니다.

- Point-to-Point, Point-to-Multipoint 및 Multipoint-to-Multipoint 통신 지원
- Router 기능을 전담하는 MN (Master Node) 및 SN (Sub Node) 지원

- SN Repeater 기능을 통한 두 장치간의 리피터 기능 지원

- 시리얼 장치와 연결할 수 있는 ENm 및 EN (End Node) 지원

- 최대 260 Node까지 지원 (Half Duplex 통신)

- HUB 및 Unicast Networking 지원

- Unicast, Broadcast 및 Multicast 지원

## 1.3. 문서구성

본 문서는 다음과 같이 구성됩니다.

- 1 장. 소개
- 2 장. 모드 별 설정순서
- 3 장. SN Repeater 설정하기
- 4 장. Tree 구조 멀티포인트 모드

## 1.4. 개정 이력

#### 표 1-1 개정 이력

| 버전  | 개정 날짜         | 내용    |
|-----|---------------|-------|
| 1.0 | 2013. 08. 01. | 최초 작성 |

1.5. 약어

#### 표 1-2 약어 모음

| 약어        | 설명                       |
|-----------|--------------------------|
| BD_ADDR   | Bluetooth Device Address |
| CoD       | Class of Device          |
| <cr></cr> | Carriage Return          |
| EN        | End Node                 |
| ENm       | Master End Node          |
| LED       | Light Emitting Diode     |
| SN        | Sub Node                 |
| MN        | Master Node              |

## 1.6. 참고 문서

1. HPS-120 사용설명서 Version 2.0, 2013. 08. 01, HandyWave Doc. No. SYM-2008-2

2. HPS-110 사용설명서 Version 2.0, 2013. 08. 01, HandyWave Doc. No. SYM-2005-23

3. Multipoint Mode 사용설명서, Version 1.0, 2013. 08. 01, HandyWave Doc. No. SYM-2300-2

4. Extended 명령어 Set 사용설명서, Version 1.0, 2013. 08. 01, HandyWave Doc. No. SYM-2009-1

## 2. 모드 별 설정순서

본 장에서는 HandyPort에서 제공하는 멀티포인트 모드 별로 설정순서에 대하여 설명합니다.

#### 2.1. Point-to-Point 설정

HandyPort의 기능 중 Point-to-Point 기능 설정 관련 사항은 HandyPort 각각의 모델 사용설 명서를 참조하시기 바랍니다.

## 2.2. SN Repeater 설정

SN Repeater 모드는 EN1, SN Repeater 및 EN2로 구성할 수 있으며, 설정은 다음의 순서에 따라 설정합니다.

**1 단계**: EN1의 연결 모드를 WAIT로 설정하고 SN Repeater 설정을 위한 EN1의 BD\_ADDR 을 획득합니다.

2 단계: SN Repeater를 멀티포인트 명령어를 이용하여 설정하고 EN1의 BD\_ADDR를 입력 합니다. EN2 설정을 위한 SN Repeater의 BD\_ADDR을 획득합니다.

**3 단계**: EN2를 Register & Connect Mode로 설정하고 SN Repeater의 BD\_ADDR을 입력합니다.

**4 단계**: EN1-SN Repeater-EN2의 Network 구성을 SN Repeater 명령어 및 EN1/EN2 데이터 송수신으로 확인합니다.

### 2.3. Tree 구조 멀티포인트 모드

Tree 구조의 멀티포인트 모드는 기본모드, HUB 모드 및 Unicast 모드로 구분할 수 있습니 다. Tree 구조의 멀티포인트 모드에는 ENm, MN, SN 및 EN의 노드들로 구성됩니다. 구성 노 드 중 SN을 제거하면 스타 구조로 동작할 수 있습니다. 본 설명서에서는 스타 구조는 Tree 구조의 일부로 보고 설정관련 설명을 하지 않습니다.

2.3.1. 멀티포인트 네트워크 결정 HandyPort의 멀티포인트 네트워크 결정 절차는 그림 2-1과 같습니다.

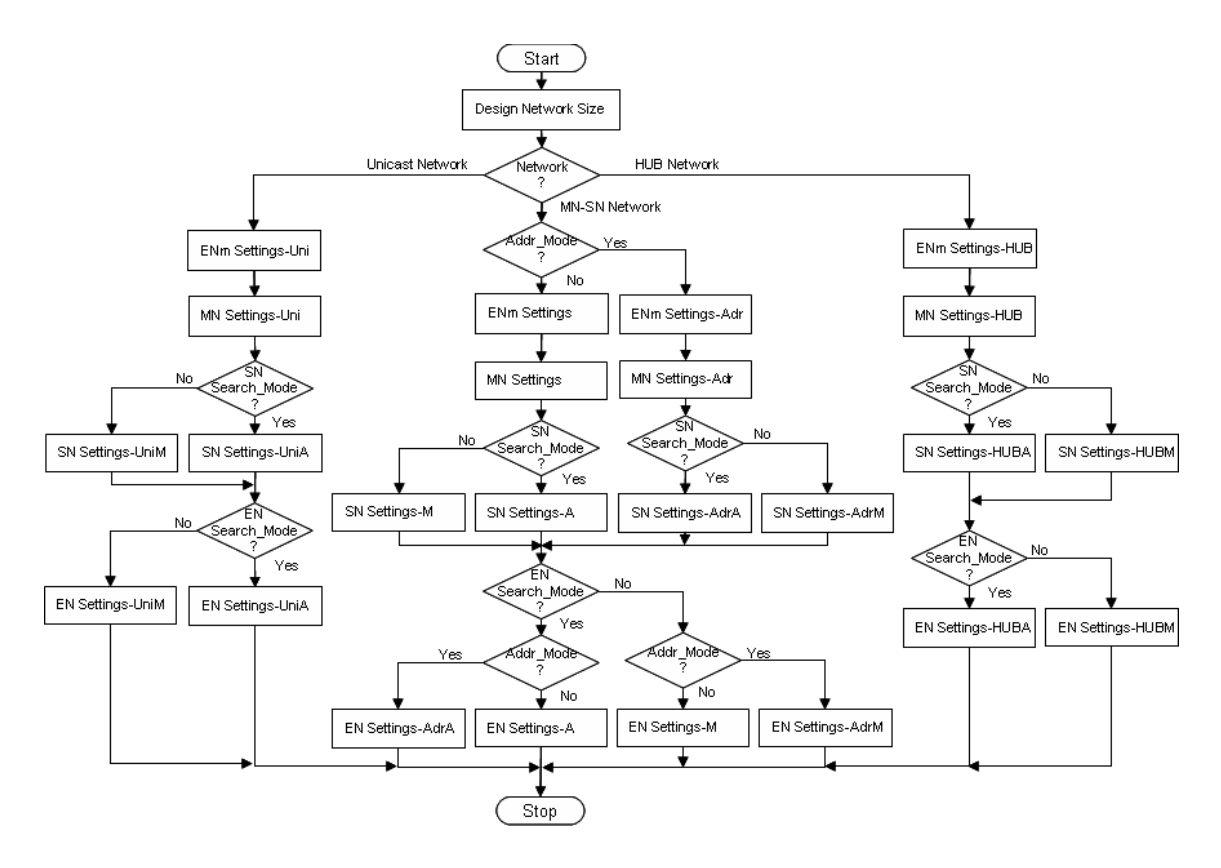

그림 2-1 Multipoint Network 결정 절차

#### 2.3.1.1. 네트워크 설계

기존의 사용하고 있는 유선 네트워크 또는 새로이 설계하는 네트워크를 바탕으로 HandyPort 네트워크로 전환하였을 때 필요한 노드의 종류 및 수를 결정하는 단계입니다. Multipoint Mode 사용설명서 내용을 참고하시어 쓰기를 원하는 노드 종류 및 수를 결정합니 다.

#### 2.3.1.2. 네트워크 타입 결정

기존 유선 네트워크 또는 새로 설계하시는 무선 네트워크를 HandyPort가 제공하는 네트워 크로 변환할 때 가장 적합한 네트워크 타입을 결정하는 단계입니다. Multipoint Mode 사용설 명서를 참고하시어 네트워크 타입을 결정합니다.

#### 2.3.1.3. ENm 설정

HandyPort 멀티포인트 네트워크의 설계 및 네트워크 타입이 결정되면, 이에 따라 ENm을 설정하는 단계입니다. ENm은 HandyPort 멀티포인트 네트워크에 전체 네트워크의 마스터 장 치를 연결하는 역할을 수행합니다. ENm의 설정은 다음과 같이 구분할 수 있습니다.

- ENm Settings: MN-SN-EN Network을 위한 ENm 설정
- ENm Settings-Adr: MN-SN-EN Network의 Address 모드 적용을 위한 ENm 설정
- ENm Settings-HUB: MN HUB-SN HUB-EN Network 적용을 위한 ENm 설정
- ENm Settings-Uni: MN Unicast-SN Unicast-EN Network 적용을 위한 ENm 설정

#### 2.3.1.4. MN 설정

HandyPort 멀티포인트 네트워크의 라우팅을 위한 Master Node를 설정하는 단계입니다. MN은 다음과 같이 구분할 수 있습니다.

- MN Settings: MN-SN-EN Network을 위한 MN 설정
- MN Settings-Adr: MN-SN-EN Address 모드를 위한 MN 설정
- MN Settings-HUB: MN HUB-SN HUB-EN을 위한 MN HUB 설정
- MN Settings-Uni: MN Unicast-SN Unicast-EN을 위한 MN Unicast 설정

#### 2.3.1.5. SN 설정

HandyPort 멀티포인트 네트워크의 라우팅을 위한 Sub Node를 설정하는 단계로서 SN은 다 음과 같이 구분할 수 있습니다.

- SN Settings-A: MN-SN-EN Network에서 SN을 Search 모드 이용 설정
- SN Settings-M: MN-SN-EN Network에서 SN 수동 설정
- SN Settings-AdrA: MN-SN-EN Network에서 Address 모드 SN을 Search 모드 이용 설정
- SN Settings-AdrM: MN-SN-EN Network에서 Address 모드 SN을 수동 설정
- SN Settings-HUBA: MN HUB-SN HUB-EN Network에서 SN을 Search 모드 이용 설 정
- SN Settings-HUBM: MN HUB-SN HUB-EN Network에서 SN을 수동 설정 •
- SN Settings-UniA: MN Unicast-SN Unicast-EN Network에서 SN을 Search 모드 이용 설정
- SN Settings-UniM: MN Unicast-SN Unicast-EN Network에서 SN을 수동 설정

#### 2.3.2. EN 설정

HandyPort 멀티포인트 네트워크의 End Node를 설정하는 단계로서 EN은 다음과 같이 구분 할 수 있습니다.

- EN Settings-A: MN-SN-EN Network을 위한 Search 모드 이용 EN 설정
- EN Settings-M: MN-SN-EN Network을 위한 수동 EN 설정
- EN Settings-AdrA: MN-SN-EN Network에서 Address 모드를 위한 Search 모드 이용 EN 설정
- EN Settings-AdrM: MN-SN-EN Network에서 Address 모드를 위한 수동 EN 설정
- EN Settings-HUBA: MN HUB-SN HUB-EN Network에서 Search 모드 이용 EN 설정 •
- EN Settings-HUBM: MN HUB-SN HUB-EN Network에서 수동 EN 설정 •
- EN Settings-UniA: MN Unicast-SN Unicast-EN Network을 위한 Search 모드 이용 EN 설정
- EN Settings-UniM: MN Unicast-SN Unicast-EN Network을 위한 수동 EN 설정

#### 2.3.3. Search 모드와 수동 연결 비교

HandyPort 네트워크에서 SN과 EN은 연결할 상위 노드를 설정하는 방법으로 Search 모드 를 이용하는 방법과 수동으로 설정하는 방법이 있습니다. 본 절에서는 각각의 장단점을 비 교 설명합니다.

표 2-1 Search 모드와 수동 연결 설정 비교

| 구분 | Search 모드                                 | 수동 설정                                        |
|----|-------------------------------------------|----------------------------------------------|
| 개요 | 상위 Node의 BD_ADDR 및 COM                    | 상위 Node의 BD_ADDR 및 연결할 COM 포                 |
|    | 포트를 지정하지 않고 Search 모드                     | 트를 각각의 SN 및 EN에 입력하여 설정                      |
|    | 를 활성화하고 상위 Node의 종류                       |                                              |
|    | (MN, SN1, SN2) 중 하나를 선택하여                 |                                              |
|    | 설정                                        |                                              |
| 설정 | [AT+Z]L <f>&lt;1&gt;<cr> 명령어로 전체</cr></f> | 각각의 SN/EN에 상위 Node 정보를                       |
|    | 설정 가능                                     | [AT+Z] <a><bd_addr><cr> 및</cr></bd_addr></a> |
|    |                                           | [AT+Z] <c><com><cr> 명령어 이용 지정</cr></com></c> |
| 방식 | 지정된 Query CoD에 의한 Search                  | 지정된 Remote BD_ADDR 및 COM 포트 정보               |
|    | 후 연결                                      | 이용 연결                                        |
| 상위 | 지정된 Query CoD로 Search 후 연                 | 지정된 BD_ADDR 및 COM 포트로만 연결 시                  |
| 노드 | 결 시도함으로 상위 Node 및 COM                     | 도함으로 상위 Node 고정                              |
| 고정 | 포트 변경될 수 있음                               |                                              |
| 응용 | 상위 노드 및 연결할 COM 포트가                       | 반드시 상위 노드 및 연결할 COM 포트가 고                    |
|    | 고정되지 않아도 되는 응용에 사용                        | 정되어야 하는 응용에 사용                               |
| 장점 | 설정이 용이                                    | 지정된 상위 노드에 지정된 COM 포트로 연결                    |
|    | 연결되었던 상위 노드에 문제 발생                        | 연결 시간이 짧음.                                   |
|    | 시 자동으로 같은 Depth의 상위 노                     |                                              |
|    | 드에 연결                                     |                                              |
| 단점 | 상위 노드 및 COM 포트 유동                         | 설정 복잡                                        |
|    | 다소 연결시간이 많이 걸릴 수 있음                       | 연결된 상위 노드 문제 발생시 네트워크에서                      |
|    |                                           | 격리됨                                          |

## 3. SN Repeater 설정하기

본 장에서는 멀티포인트 기능 중 리피터 기능을 이용한 네트워크 설정 방법에 대하여 예를 들어 설명합니다. 본 장에서는 편의상 버튼 모드를 예를 들어 설명합니다. 비 버튼 모드를 사용하실 경우에는 본 장에서 설명하는 명령어에 "AT+Z"의 명령어 시퀀스를 사용해야 합니 다. 또한, 비 버튼 모드에서는 원활한 설정을 위하여 설정 전 연결모드를 "WAIT" 모드로 전 환하시기를 권장합니다.<sup>1</sup>

## 3.1. SN Repeater 설정

SN Repeater Network는 거리 연장을 목적으로 두 EN 사이에 SN Repeater를 두는 구조입니 다. SN Repeater Network에는 연결모드가 WAIT인 EN1, SN Repeater 및 연결모드가 Register & Connect인 EN2로 구성됩니다. 본 절에서는 각각의 Node 설정에 대하여 설명합 니다. 설정 순서는 다음과 같습니다.

1 단계: EN1의 연결 모드를 WAIT로 설정하고 SN Repeater 설정을 위한 EN1의 BD\_ADDR 을 획득합니다.

2 단계: SN Repeater를 Multimode 명령어를 이용하여 설정하고 EN1의 BD\_ADDR를 입력합 니다. EN2 설정을 위한 SN Repeater의 BD\_ADDR을 획득합니다.

3 단계: EN2를 Register & Connect Mode로 설정하고 SN Repeater의 BD\_ADDR을 입력합니 다.

4 단계: EN1-SN Repeater-EN2의 Network 구성을 SN Repeater 명령어 및 EN1/EN2 데이터 송수신으로 확인합니다.

#### 3.1.1. EN1 설정

1 단계: 버튼을 동작시켜 설정 모드로 진입 후 5초 후에 <CR>를 입력합니다.

| 🗞 tcom1 - 하이퍼터미널                                                                    |  |
|-------------------------------------------------------------------------------------|--|
| 파일(E) 편집(E) 보기(V) 호출(C) 전송(T) 도움말(H)                                                |  |
|                                                                                     |  |
| Set PC COM port to the default settings of adapter. And 5-sec later, hit <cr>.</cr> |  |
| 연결 0:09:08 VT100 9600 8-N-1 SCROLL CAPS NUM [캡 메코                                   |  |

#### 그림 3-1 EN1 버튼 이용 설정 모드 진입

<sup>&</sup>lt;sup>1</sup> 연결모드 전환 방법:AT+ZM1<CR>과 AT+ZX 명령어를 입력합니다.

**2 단계**: 연결모드 변경을 위한 명령어 'M'을 입력하고 WAIT 모드로 변경하기 위해 "1<CR>" 을 입력합니다.

| 餋 tcom1 - 하이퍼러미널                                                                                                    |       |
|----------------------------------------------------------------------------------------------------|-------|
| 파일(E) 편집<br>M 명령어 입력                                                                                                    |       |
| M<br>SOFTWARE VERSION 3.2 2007/04/30<br>Device Name : EN1<br>Authentication : OFF<br>Connection Mode : 1:1<br>Local BD_ADDR : 000B24004C02                                                                              | ×     |
| Remote BD_ADDR : 00077F40A4BA<br>COM Port : 9600 8-N-1 Flow Control: None<br>Factory Settings: 9600 8-N-1 Flow Control: None<br>Class of Device : 001F00<br>Low Power Mode : 0FF<br>Paging Mode R0 : 0FF                |       |
| Type Mode(0-1:1/1-WAIT/2-REGISTER&CONNECT/3-WAIT COMMAND) followed by <<br>90FTWARE VERSTON 5:2-<br>Device Name : EN1<br>Authentication : OFF<br>Connection Mode : WAIT                                                 | (CR>. |
| Local BD_ADDR : 000824004C02<br>COM Port : 9600 8-N-1 Flow Control : None<br>Factory Settings: 9600 8-N-1 Flow Control : None<br>Class of Device : 001F00<br>Low Power Mode : 0FF<br>Paging Mode R0 : 0FF<br>BD_ADDR 획득 |       |
| lype X to complete setting.<br>Or type <command/> to continue.<br>                                                                                                    |       |
| 연결 0:13:58 VT100 9600 8-N-1 [SCROLL [CAPS NUM [캡 [메코                                                                                                    |       |

#### 그림 3-2 EN1 명령어 이용 연결 모드를 WAIT로 설정

3 단계: 명령어 "LR" 입력 후 설정 확인 및 명령어 'X' 이용하여 변경된 설정을 적용합니다.

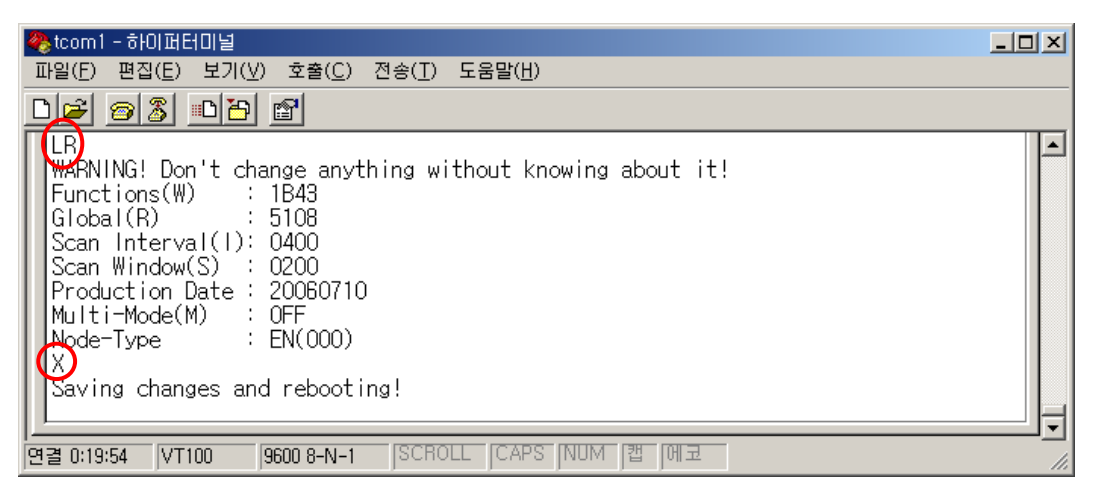

그림 3-3 EN1 LR 명령어에 의한 설정 확인 및 X 실행

#### 3.1.2. SN Repeater 설정

1 단계: 버튼을 동작시켜 설정 모드로 진입 후 5초 후에 <CR>를 입력합니다.

2 단계: 멀티포인트 모드 명령어 "LM"을 입력하고, "1<CR>"을 입력하여 리피터 모드로 설정 합니다. 멀티포인트 명령어를 실행하면 동작모드가 확장 명령어 모드로 자동 변경되며, 멀 티모드가 리피터로 자동 변경됩니다.

| 🗞 tcom 1 - 하이퍼터미널                                                                                                    |    |
|----------------------------------------------------------------------------------------------------|----|
| 파일(E) 편집(E <mark>) 보기(V) ㅎ춬(C)</mark> 전송(I) 도움말(H)                                                                                                    |    |
| 다른 🔊 LM 입력                                                                                                    |    |
| LM<br>WASHING: Don't change anything without knowing about it!<br>Functions(W) : 1B43<br>Global(R) : 0108<br>Scan Interval(I): 0400<br>Scan Window(S) : 0200<br>Production Date : 20060825<br>Multi-Mode(M) : 0FF<br>Node-Type : EN(000) |    |
| Select a Multipoint Mode (0:0FF/1:Peneater/2:MN/3:MN HUB/4:SN/5:SN HUB/6:MN Un<br>ast/7:SN Unicast) followed by <cp-1<br>Will change the operation mode and parameters accord 1<cr> 입력</cr></cp-1<br>                                    | ic |
| WARNING: Don't change anything without knowing about rt:<br>Functions(W) : 1742<br>Giobal(R) : A100<br>Scan Interval(I): 1000<br>Scan Window(S) : 0012<br>Production Date : 20060825<br>Multi-Mode(M) : Repeater 확장 명령어 모드로 자동 변경        |    |
| 연결 0:33:45 VT100 9600 8-N-1 SCROLL CAPS NUM 캡 메코                                                                                                    | ╜┙ |

그림 3-4 LM 명령어 실행 및 SN Repeater 설정

**3 단계**: EN1의 BD\_ADDR를 입력하기 위해 명령어 'A'를 입력하고 EN1의 BD\_ADDR<CR> 을 입력합니다.

이때, EN2를 위한 SN Repeater의 BD\_ADDR를 획득합니다. 또한, Serial Port는 반드시 '1'로 설정되어야 하며, Serial Port를 '1'로 설정하는 방법은 명령어 'C' 입력 후 "1<CR>"을 입력합 니다.

| 명령어 A 실행<br>SoftWaRE VERSION 3.2 2007/04/30<br>Device Name : SN Repeater<br>Authentication : OFF<br>Connection Mode : REGISTER & CONNECT<br>Role : Master<br>Device Name : SN Repeater<br>Authentication : OFF<br>Local BD_ADDR : 00077F40069C<br>Commet in Mode : OFF<br>Inquiry Scan : OFF<br>Connection Mode : REGISTER & CONNECT : None<br>Class of Device : 001F00<br>Low Power Mode : OFF<br>Inquiry Scan : OFF<br>Connection Mode : REGISTER & CONNECT<br>Role : SN Repeater<br>Authentication : OFF<br>Connection Mode : REGISTER & CONNECT<br>Role : SN Repeater<br>Authentication : OFF<br>Connection Mode : REGISTER & CONNECT<br>Role : Sole : SN Repeater<br>Authentication : OFF<br>Connection Mode : REGISTER & CONNECT<br>Role : Sole : SN Repeater<br>Authentication : OFF<br>Connection Mode : REGISTER & CONNECT<br>Role : Sole : SN Repeater<br>Authentication : OFF<br>Connection Mode : REGISTER & CONNECT<br>Role : Sole : SN Repeater<br>Authentication : OFF<br>Connection Mode : REGISTER & CONNECT<br>Role : Sole : SN Repeater<br>Authentication : OFF<br>Connection Mode : REGISTER & CONNECT<br>Role : Solo : SN-N = Flow Control: None<br>Class of Device : OOIFOO<br>Low Power Mode : OFF<br>Inquiry Scan : OFF<br>Type X to complete setting.<br>Or type <command/> to continue. | 🗞 tcom 1 - 하이퍼터미널                                                                                                    |   |
|----------------------------------------------------------------------------------------------------|----------------------------------------------------------------------------------------------------|---|
| ACTIMARE VERSION 3.2 2007/04/30<br>Device Name : SN Repeater<br>Authentication : OFF<br>Connection Mode : PEGISTER & CONNECT<br>Role : Master<br>BD_ADDR 획득<br>Local BD_ADDR : 00077F40069C<br>Remote BD_ADDR : 00077F40069C<br>Control: None<br>Class of Device : 001F00<br>Low Power Mode : OFF<br>Inquiry Scan : OFF<br>Vype new address(12-hex) followed by CCD<br>OOFTHIMPE VERDION 3.2 2007/04/30<br>Device Name : SN Repeater<br>Authentication : OFF<br>Connection Mode : PEGISTER & CONNECT<br>Role : SN Repeater<br>Authentication : OFF<br>Connection Mode : PEGISTER & CONNECT<br>Role : SN Repeater<br>Authentication : OFF<br>Connection Mode : PEGISTER & CONNECT<br>Role : SN Repeater<br>Authentication : OFF<br>Connection Mode : Defisiter & CONNECT<br>Role : DOT7F40069C<br>Remote BD_ADDR : 000524004002<br>COM Port : 9600 8-N-1 Flow Control: None<br>Class of Device : 001F00<br>Low Power Mode : OFF<br>Inquiry Scan : OFF<br>Type X to complete setting.<br>Or type <command/> to continue.                                                                                                    | 파일(E) 특 명령어 A 실행 (D) 도움말(U)                                                                                                    |   |
| Factory Settings: 9600 8-N-1 Flow Control: None<br>Class of Device : 001F00<br>Low Power Mode : 0FF<br>Inquiry Scan : 0FF<br>Uppe new address(12-hex) followed by CP><br>000B24004020<br>SorTWARE VERSION 3.2 2007/04/30<br>Device Name : SN Repeater<br>Authentication : 0FF<br>Connection Mode : REGISTER & CONNECT<br>Role<br>Serial Port : 0FF<br>Connection Mode : 0FF<br>Connection Mode : 0077F40069C<br>Remote BD_ADDR : 00077F40069C<br>COM Port : 9600 8-N-1 Flow Control: None<br>Factory Settings: 9600 8-N-1 Flow Control: None<br>Class of Device : 001F00<br>Low Power Mode : 0FF<br>Inquiry Scan : 0FF<br>Type X to complete setting.<br>Or type <command/> to continue.                                                                                                    | A Periode BD_ADDR : 9600 8-N-1 Flow Control: None                                                                                                    | - |
| OUODB24004002<br>BOT TWARE VERSION 3.2 2007/04/30<br>Device Name : SN Repeater<br>Authentication : OFF<br>Connection Mode : BEGISTER & CONNECT<br>Role<br>Serial Port<br>Local BD_ADDR : 00077F40069C<br>Remote BD_ADDR : 000824004C02<br>COM Port : 9600 8-N-1 Flow Control: None<br>Factory Settings: 9600 8-N-1 Flow Control: None<br>Class of Device : 001F00<br>Low Power Mode : OFF<br>Inquiry Scan : OFF<br>Type X to complete setting.<br>Or type <command/> to continue.                                                                                                    | Factory Settings: 9600 8-N-1 Flow Control: None<br>Class of Device : 001F00<br>Low Power Mode : 0FF<br>Inquiry Scan : 0FF<br>lype_new_address(12-hex) followed by <u>&lt;^PP&gt;</u>                                                                                                    | _ |
| Role<br>Role<br>Serial Port<br>Local BD_ADDR 00077F40069C<br>Remote BD_ADDR 000824004002<br>COM Port : 9600 8-N-1 Flow Control: None<br>Factory Settings: 9600 8-N-1 Flow Control: None<br>Class of Device : 001F00<br>Low Power Mode : 0FF<br>Inquiry Scan : 0FF<br>Type X to complete setting.<br>Or type <command/> to continue.                                                                                                    | OUOB24004002<br>SOFTWARE VERSION 3.2 2007/04/30<br>Device Name : SN Repeater<br>Authentication : OFF<br>Competition Media : PECISTER & CONNECT                                                                                                    |   |
| Type X to complete setting.<br>Or type <command/> to continue.                                                                                                    | Role National Connection Mode - National Connection<br>Role National Connection National Connection National |   |
| [여결 0:40:57   1/1100   19600 8-N=1   ISUKULL   UAPS INUM   곕   비교                                                                                                    | Type X to complete setting.<br>Or type <command/> to continue.                                                                                                    |   |

그림 3-5 SN Repeater A 명령어 실행 및 EN1 BD\_ADDR 입력

4 단계: 변경된 설정을 확인하고 적용을 위해 명령어 'X'를 입력합니다.

3.1.3. EN2 설정

1 단계: 버튼을 동작시켜 설정 모드로 진입 후 5초 후에 <CR>를 입력합니다.

2 단계: 연결모드 변경을 위한 명령어 'M'을 입력 후 Register & Connect Mode로 변경을 위 해 "2<CR>"을 입력합니다.

이때, Serial Port는 반드시 '1'로 설정되어야 하며, Serial Port를 '1'로 설정하는 방법은 명령어 'C'입력 후 "1<CR>"을 입력합니다.

| 🗞 tcom 1 - 하이퍼터미널                                                                                                    |                  |
|----------------------------------------------------------------------------------------------------|------------------|
| 파일(E) 편집(E) · ··································                                                                                                    |                  |
| M<br>Device Name : EN2<br>Authentication : OFF<br>Connection Mode : 1:1<br>Local BD_ADDR : 00077F40009E<br>Remote BD_ADDR : 00077F4005C2<br>COM Port : 9600 8-N-1 Flow Control: None | -                |
| Factory Settings: 9600 8-N-1 Flow Control: None<br>Class of Device : 001F00<br>Low Power Mode : OFF<br>Inquiry Scan : ON                                                             |                  |
| Type X to complete setting.<br>Or type < command> to continue.<br>**********************************                                                                                 | ed by <cr>.</cr> |
| 연결 1:02:59 VT100 9600 8-N-1 SCROLL CAPS NUM 캡 메코                                                                                                    | <u>·</u>         |

그림 3-6 EN2 M 명령어 실행 및 Register & Connect 모드 설정

**3 단계**: Repeater의 BD\_ADDR를 입력하기 위해 명령어 'A'를 입력하고 Repeater의 BD ADDR<CR>을 입력합니다.

🧞 tcom 1 - 하이퍼터미널 전송(<u>T</u>) 도움말(<u>H</u>) 파일(<u>F</u>) A 명령어 실행 DIP SOFTWARE VERSION 3.2 2007/04/30 \* : EN2 Device Name Authentication : OFF Connection Mode : REGISTER & CONNECT : Master Role Serial Port : 1 Local BD\_ADDR : 00077F40009E Remote BD\_ADDR : 000000000000 COM Port : 9600 8-N-1 Flow Control: None Factory Settings: 9600 8-N-1 Flow Control: None Class of Device : 001F00 Low Power Mode : 0FF : ON Inquiry Scan addrqss(12-hex) followed by <CR>. 00077F40069C SOFTWARE VERSION 3.2 Z00기 Repeater BD\_ADDR<CR> 입력 Device Name : EN2 Authentication : OFF Connection Mode : REGISTER & CONNECT Role : Master Serial Port : 1 Local BD\_ADDR : 00077F40009E Remote BD\_ADDR : 00077F40069C COM Port : 9600 8-N-1 Flow Control: None Factory Settings: 9600 8-N-1 Flow Control: None Class of Device : 001F00 Low Power Mode : 0FF : ÖN Inquiry Scan Type X to complete setting. Or type <command> to continue. SCROLL CAPS NUM 캡 메코 연결 1:08:59 VT100 9600 8-N-1

#### 그림 3-7 EN2 A 명령어 실행 및 SN Repeater 주소 입력

4 단계: 변경된 설정을 확인하고 적용을 위해 명령어 'X'를 입력합니다.

### 3.2. 무선연결 확인

리피터를 이용한 네트워크 설정이 끝나면 LED 상태 및 SN Repeater에서 명령어를 통해 무 선연결 상태를 확인할 수 있습니다.

#### 3.2.1. LED 이용 무선연결 확인

SN Repeater를 이용한 네트워크의 연결순서는 SN Repeater와 EN1이 먼저 연결되고, 그 다 음에 EN2가 SN Repeater에 연결됩니다. 참고로, SN Repeater와 EN1 사이에 무선링크가 설 멀티포인트 모드 사용하기 Application Notes

정되지 않으면 EN2는 SN Repeater에 연결되지 않습니다.

SN Repeater가 EN1에 연결되면 SN Repeater 및 EN1, 각각의 무선링크 표시 LED가 점등 됩니다. 또한, EN2가 SN Repeater에 연결되면 EN2의 무선링크 표시 LED가 점등됩니다.

#### 3.2.2. SN Repeater에서 무선연결 확인

SN Repeater의 시리얼 포트는 디버그 용도로만 사용할 수 있습니다. SN Repeater의 동작모 드는 확장명령어 모드입니다.

#### 3.2.2.1. SN Repeater를 위한 명령어 리스트 출력

SN Repeater의 명령어 리스트 출력을 위한 명령어는 "AT+ZL?"입니다.

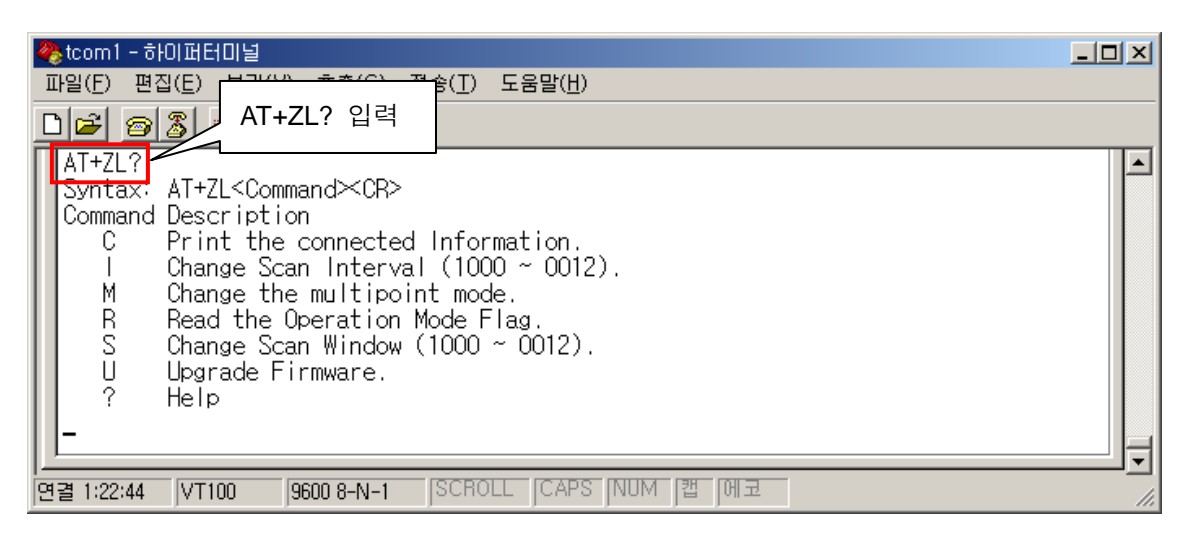

#### 그림 3-8 SN Repeater에서 도움말 출력을 위한 AT+ZL? 실행

#### 3.2.2.2. SN Repeater에서 각각의 EN 연결상태 확인

SN Repeater에서 EN1 및 EN2의 연결상태를 확인할 수 있는 명령어는 "AT+ZLC"입니다. 명 령어를 입력하면, 연결된 EN의 수 및 각각의 상태정보가 출력됩니다.

| 券tcom1 - 하이퍼터미널           | _ 🗆 🗵 |
|---------------------------|-------|
| 파일(E) 편집(E) 보 AT+7(C 인령   |       |
|                           |       |
|                           |       |
| SN(Repeater)[2]:EE        |       |
| EN1 및 EN2가 정상적으로 연결되어 있음  | J     |
| 면결 1:24:51 VT100 9600 8-N | 1.    |

#### 그림 3-9 SN Repeater에서 연결 상태 확인을 위한 AT+ZLC 실행

No text.

## 4. Tree 구조 멀티포인트 모드 설정하기

본 장에서는 Tree 구조 멀티포인트 모드에서 각각의 노드 별 설정방법을 예를 들어 설명합니다. 본 장에서는 편의상 버튼 모드를 예를 들어 설명합니다. 비 버튼 모드를 사용하실 경 우에는 본 장에서 설명하는 명령어에 "AT+Z"의 명령어 시퀀스를 사용해야 합니다. 또한, 비 버튼 모드에서는 원활한 설정을 위하여 설정 전 연결모드를 "WAIT" 모드로 전환하시기를 권장합니다.<sup>1</sup>

## 4.1. ENm 설정하기

본 절에서는 멀티포인트 네트워크의 모드 별 각각의 ENm을 설정하는 방법에 대하여 설명 합니다. ENm은 전체 네트워크의 마스터 역할을 하는 장치를 연결하는 HandyPort를 의미합 니다. ENm은 다음의 공통점을 가지고 있습니다.

- 연결모드: WAIT 모드
- 전체 Network의 마스터 장치에 연결
- 1개의 Incoming Connection을 가지며, 이는 MN에 의해 연결됨

#### 4.1.1. ENm Settings

멀티포인트 네트워크의 기본 모드인 MN-SN-EN Network을 위한 ENm 설정입니다.

1 단계: 버튼을 동작시켜 설정 모드로 진입한 다음 5초 후에 <CR>을 입력합니다.

| 🗞 tcom 1 - 하이퍼터미널                                                                   |  |
|-------------------------------------------------------------------------------------|--|
| 파일(E) 편집(E) 보기(⊻) 호출(C) 전송(I) 도움말(H)                                                |  |
|                                                                                     |  |
| Set PC COM port to the default settings of adapter. And 5-sec later, hit <cr>.</cr> |  |
| 연결 0:09:08 VT100 9600 8-N-1 [SCROLL CAPS NUM [캡 [에코                                 |  |

그림 4-1 ENm 설정 모드 진입

<sup>&</sup>lt;sup>1</sup> 연결모드 전환 방법:AT+ZM1<CR>과 AT+ZX 명령어를 입력합니다.

2 단계: 연결 모드 변경 명령어 M을 실행하고 모드를 WAIT ('1')로 변경합니다.

| 🇞 tcom1 - 하이퍼터미널                                                                                                    | -O× |
|----------------------------------------------------------------------------------------------------|-----|
| 파일(E) 편집(E<br>이글모드 변경 명령어'M'실행                                                                                                    |     |
| M<br>SOFTWARE VERSION 3.2 2007/04/30<br>Device Name : ENm<br>Authentication : OFF<br>Connection Mode : 1:1<br>Local BD_ADDR : 00077F40069C                                                                           | •   |
| Remote BD_ADDR : 000B24004C02<br>COM Port : 9600 8-N-1 Flow Control: None<br>Factory Settings: 9600 8-N-1 Flow Control: None<br>Class of Device : 001F00<br>Low Flore 1 <cr> 입력</cr>                                 |     |
| Type Mode(0-1:1/1-WAIT/2-REGISTER&CONNECT/3-WAIT COMMAND) followed by <cr>.</cr>                                                                                                    |     |
| SOFTWARE VERSION 3.2 2007/04/30<br>Device Name : ENm<br>Authentication : OFF<br>Connection Mode : WAIT<br>Dela                                                                                                    |     |
| Kole : Slave<br>Local BD_ADDR : 00077F40069C<br>COM Port : 9600 8-N-1 Flow Control: None<br>Factory Settings: 9600 8-N-1 Flow Control: None<br>Class of Device : 001F00<br>Low Power Mode : 0FF<br>Inguiry Scan : 0N |     |
| Type X to complete setting.<br>Or type <command/> to continue.<br>-                                                                                                    |     |
| 연결 0:11:46 VT100 9600 8-N-1 SCROLL CAPS NUM 1캡 메코                                                                                                    |     |

그림 4-2 ENm 연결모드 변경

3 단계: ENm의 BD\_ADDR를 획득하여 MN 설정시 사용합니다.

4 단계: 설정 변경 사항을 확인하고 X 명령어로 재 시작합니다.

| 🏀 tcom1 - 하이퍼터미널                                  |  |
|---------------------------------------------------|--|
| 파일(E) 편집(E) 보기(⊻) 호출(C) 전송(T) 도움말(H)              |  |
| <u>, , , , , , , , , , , , , , , , , , , </u>     |  |
| Saving changes and rebooting!                     |  |
| 연결 1:13:16 VT100 9600 8-N-1 SCROLL CAPS NUM [캡 에코 |  |

그림 4-3 ENm 설정 변경 적용

#### 4.1.2. ENm Settings-Adr

기본 모드인 MN-SN-EN Network의 Address 모드 적용을 위한 ENm 설정입니다.

1 단계: 버튼을 동작시켜 설정 모드로 진입한 다음 5초 후에 <CR>을 입력합니다.

**2 단계**: 연결 모드 변경 명령어 M을 실행하고 모드를 WAIT ('1')로 변경합니다. (그림 4-2 참 조)

3 단계: ENm의 BD\_ADDR를 획득하여 MN 설정시 사용합니다. (그림 4-2 참조)

**4 단계**: 동작 모드 변경 명령어 LW를 입력하고 "E<CR>"을 입력하여 확장 명령어 모드로 설정합니다.

| 파일(E) 편집(E) 보기(Y) 호출(C) 전송(T) 도움말(H)<br>WARNING! Don't change anything without knowing about it!<br>Functions(W) : 1B43<br>Global(R) : 5108<br>Scan Interval(I): 0400<br>Scan Window(S) : 0200<br>Production Date : 20060710<br>Multi-Mode(M) : 0FF<br>Node-Type : EN(000)<br>[ 15] 14] 13] 12][ 11] 10] 9] 8][ 7] 6] 5] 4][ 3] 2] 1] 0]<br>E <cr> 입력</cr>                                          | om 1 - 하이퍼터미널                                                                                                    |
|----------------------------------------------------------------------------------------------------|----------------------------------------------------------------------------------------------------|
| LW 입력<br>WARNING! Don't change anything without knowing about it!<br>Functions(W) : 1B43<br>Global(R) : 5108<br>Scan Interval(I): 0400<br>Scan Window(S) : 0200<br>Production Date : 20060710<br>Multi-Mode(M) : 0FF<br>Node-Type : EN(000)<br>[ 15] 14] 13] 12][ 11] 10] 9] 8][ 7] 6] 5] 4][ 3] 2] 1] 0]<br>Liso NDS ITED IPPLITES MIOS SLAUGE MODEL1201110105MI [2001100145] [SCD]                | (E) 편집(E) 보기(V) 호출(C) 전송(I) 도움말(H)                                                                                                    |
| WARNING! Don't change anything without knowing about it!<br>Functions(W) : 1B43<br>Global(R) : 5108<br>Scan Interval(I): 0400<br>Scan Window(S) : 0200<br>Production Date : 20060710<br>Multi-Mode(M) : 0FF<br>Node-Type : EN(000)<br>[ 15] 14] 13] 12][ 11] 10] 9] 8][ 7] 6] 5] 4][ 3] 2] 1] 0]<br>Liso NDS ITED FRUIT IS MIO-SLAUCE MORELIZED FIELD FRUIT ISON INCLUSED                           | 같 ☞ S LW 입력                                                                                                    |
| Type 4-HEX value (D <cr>: restore default, E<cr>: set to extended mode) E<br/>Escape Mode!!!<br/>WARNING! Don't change anything without knowing about it!<br/>Functions(W) : 1742<br/>Global(R) : 5108<br/>Scan Interval(I): 0400<br/>Scan Window(S) : 0200<br/>Production Date : 20060710<br/>Multi-Mode(M) : 0FF<br/>Node-Type : EN(000)<br/>Must double check it before leaving.<br/>-</cr></cr> | RNING1 Don't change anything without knowing about it!<br>nctions(W) : 1B43<br>obar(R) : 5108<br>an Interval(I): 0400<br>an Window(S) : 0200<br>oduction Date : 20060710<br>Iti-Mode(M) : 0FF<br>ide-Type : EN(000)<br>15  14  13  12][ 11  10  9  8][ 7  6  5  4][ 3  2  1  0]<br>BUTISIMIQoSIAuC][MOBI120111010EM][20011001HELISOP]<br>pe 4-HEX value (D <cr>: restore default, E<cr>: set to extended mode) E<br/>cape Mode!!!<br/>PNING1 Don't change anything without knowing about it!<br/>nctions(W) : 1742<br/>obal(R) : 5108<br/>an Interval(I): 0400<br/>an Window(S) : 0200<br/>oduction Date : 20060710<br/>ilti-Mode(M) : 0FF<br/>ide-Type : EN(000)<br/>ist double check it before leaving.</cr></cr> |

#### 그림 4-4 ENm LW 명령어를 이용 확장 명령어 모드로 변경

**5 단계**: 변경된 설정을 확인하고 X 명령어를 실행합니다. 재 시작 후 확장명령어 모드를 사용합니다. 즉, AT+Z의 명령어 시퀀스를 사용해야 합니다.

#### 4.1.3. ENm Settings-HUB

MN HUB-SN HUB-EN Network 적용을 위한 ENm 설정으로 과정은 4.1.1 절차와 동일합니다.

#### 4.1.4. ENm Settings-Uni

MN Unicast-SN Unicast-EN Network 적용을 위한 ENm 설정으로 과정은 4.1.2 절차와 동일 합니다.

## 4.2. MN 설정하기

본 절에서는 멀티포인트 네트워크의 마스터 라우터 역할을 하는 MN 설정을 예를 들어 설 명합니다.MN은 다음의 공통점을 가지고 있습니다.

- 연결모드: Register & Connect 모드
- 1개의 Outgoing Connection은 ENm에 연결
- Incoming Connection을 통해 최대 6개의 SN/EN 연결
- HandyPort 네트워크에서 마스터 라우터 역할 수행
- 확장 명령어 모드 사용

#### 4.2.1. MN Settings

MN-SN-EN Network을 위한 MN 설정입니다.

1 단계: 버튼을 동작시켜 설정 모드로 진입 후,5초 후에 <CR>을 입력합니다.

| 🗞 tcom 1 - 하이퍼터미널                                                                                   |    |
|----------------------------------------------------------------------------------------------------|----|
| 파일(F) 편집(E) 보기(V) 호출(C) 전송(T) 도움말(H)                                                                |    |
|                                                                                                    |    |
| Set PC COM port to the default settings of adapter. And 5-sec later, hit <c< td=""><td>₽.</td></c<> | ₽. |
| 연결 0:09:08 VT100 9600 8-N-1 SCROLL [CAPS NUM [캡 [메코                                                 |    |

그림 4-5 MN 설정 모드 진입

2 단계: 멀티포인트 모드 변경 명령어 LM을 실행하고 MN ('2')으로 설정합니다.

| 🗞 tcom1 - 하이퍼터미널                                                                                                    |      |
|----------------------------------------------------------------------------------------------------|------|
| 파일(E) 편집C) 전송(I) 도움말(H)                                                                                                    |      |
| DI # LM 입력                                                                                                    |      |
| LM<br>WARNING! Don't change anything without knowing about it!<br>Functions(W) : 1B43<br>Global(R) : 0108<br>Scan Interval(I): 0400<br>Scan Window(S) : 0200<br>Production Date : 20060825<br>Multi-Mode(M) : 0FF<br>Node-Type : EN(000)                    |      |
| Select a Multipoint Mode (0:0FF/1:Repeater/2:MN/3:MN HUB/4:SN/5:SN HUB/6:MN L<br>ast/7:SN Unicast) followed by <cr .2<br="">Will change the operation mode and parameters are dingly</cr>                                                                   | Jnic |
| WARNING! Don't cha <del>nge an</del> ything without knowing about it! "2 <cr>"입력<br/>Functions(W) : 1742<br/>Global(R) : A108<br/>Scan Interval(I): 1000<br/>Scan Window(S) : 0012<br/>Production Date : 20060825 모드에 따라 자동 변경됨<br/>Multi-Mode(M) : MN</cr> |      |
| Node-Type : MN(000)<br>연결 0:35:45 VT100 9600 8-N-1 SCROLL [CAPS NUM [캡 [메코                                                                                                    |      |

그림 4-6 MN 설정

**3 단계**: ENm 주소 입력을 위해 명령어 A를 실행하고 ENm의 주소를 입력합니다. 또한, SN 및 EN을 위한 MN의 BD\_ADDR을 획득합니다.

| 🗞 tcom 1 - 하이퍼터미널 📃 📃                                                                                                    | ×  |
|----------------------------------------------------------------------------------------------------|----|
| 파일(F) 편 <u>집(E) 보기(V)</u> 호출( <u>C</u> ) 전송( <u>T</u> ) 도움말(H)                                                                                                    |    |
|                                                                                                    |    |
| A<br>SOFTWARE VERSION 3.2 2007/04/30<br>Device Name : MN<br>Authentication : OEE<br>Connection Mode : REGISTER & CONNECT<br>Role : Master<br>Serial Port : 1<br>Local BD_ADDR : 00077F40069C<br>Remote BD_ADDR : 0000000000<br>COM Port : 9600 8-N-1 Flow Control: None                                                                                                    |    |
| Factory Settings: 9600 8-N-1 Flow Control: None<br>Class of Device : 000D00<br>Low Power Mode : OFF<br>Inquiry Scan : ON                                                                                                    |    |
| Type new address(12-hex) followed by <cr>.<br/>00077F408E55<br/>SUFIWARE VERSION 3.2<br/>Device Name : MN ENm BD_ADDR <cr> 입력<br/>Authentication : OFF<br/>Connection Mode : REGISTER &amp; CONNECT<br/>Role : Master<br/>Serial Port : 1<br/>Local BD_ADDR : 00077F40069C MN의 BD_ADDR 획득<br/>Remote BD_ADDR : 00077F408E55<br/>COM Port : 9600 8-N-1 Flow Control: None<br/>Factory Settings: 9600 8-N-1 Flow Control: None<br/>Class of Device : 000D00<br/>Low Power Mode : OFF<br/>Inquiry Scan : ON<br/>Type X to complete setting.<br/>Or type <command/> to continue.<br/>-</cr></cr> |    |
| [연결 0:44:27 VT100  9600 8-N-1  SCROLL  CAPS  NUM  캡  메코                                                                                                    | 11 |

#### 그림 4-7 ENm 주소 입력

4 단계: 설정을 확인하고 명령어 X를 실행합니다.

| 🇞 tcom 1 - 하이퍼러미널                                  |  |
|----------------------------------------------------|--|
| 파일(F) 편집(E) 보기(⊻) 호출(C) 전송(T) 도움말(H)               |  |
|                                                    |  |
| X<br>Saving changes and rebooting!                 |  |
| 연결 1:13:16 VT100 9600 8-N-1 SCROLL CAPS NUM [캡 ]에코 |  |

그림 4-8 MN 설정 적용 및 재 시작

#### 4.2.2. MN Settings-Adr

MN-SN-EN Address 모드를 위한 MN 설정입니다.

1 단계: 버튼을 동작시켜 설정 모드로 진입 후,5초 후에 <CR>을 입력합니다.

2 단계: 멀티포인트 모드 변경 명령어 LM을 실행하고 MN ('2')으로 설정합니다. (그림 4-6 참 조)

3 단계: Address 모드 변경 명령어 LA를 실행하고 Address 모드를 ON ('1') 합니다.

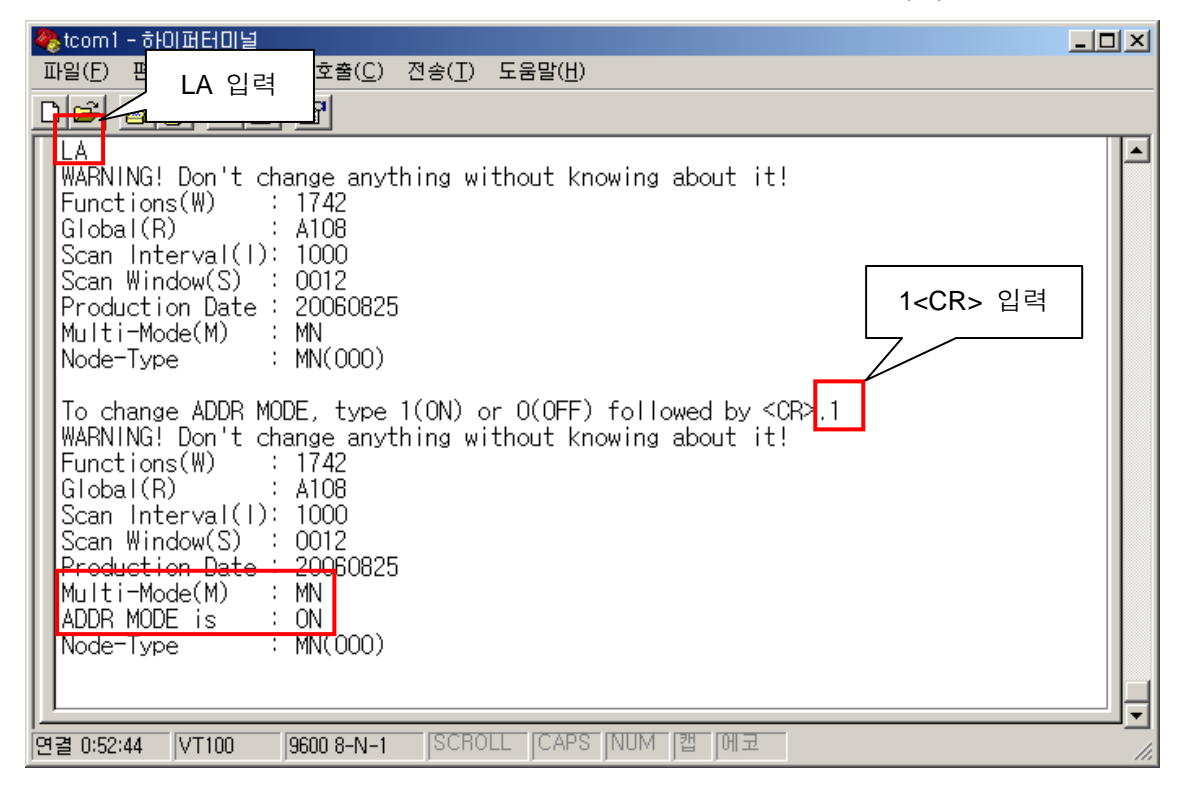

#### 그림 4-9 MN Address 모드 설정

4 단계: ENm 주소 입력을 위해 명령어 A를 실행하고 ENm의 주소를 입력합니다. 또한, SN 및 EN을 위한 MN의 BD\_ADDR을 획득합니다. (그림 4-7 참조)
5 단계: 설정을 확인하고 명령어 X를 실행합니다.

## 4.2.3. MN Settings-HUB

MN HUB-SN HUB-EN을 위한 MN HUB 설정입니다.

4.2.1절의 2 단계에서 MN HUB ('3')로 설정하는 것 이외에는 같은 과정으로 설정합니다.

| 🏀 tcom 1 - 하이퍼터미널                                                                                                    |    |
|----------------------------------------------------------------------------------------------------|----|
| 파일(E) 편집 <mark>(E) 보기(V) 호출(C</mark> ) 전송( <u>T</u> ) 도움말( <u>H</u> )                                                                                                    |    |
| [ ] [ ] LM 입력                                                                                                    |    |
| LM<br>WARNING! Don't change anything without knowing about it!<br>Functions(W) : 1B43<br>Global(R) : A108<br>Scan Interval(I): 0400<br>Scan Window(S) : 0200<br>Production Date : 20060825<br>Multi-Mode(M) : OFF<br>Node-Type : EN(000)                      |    |
| Select a Multipoint Mode (0:0FF/1:Repeater/2:MN/3:MN HUB/4:SN/5:SN HUB/6:MN Un<br>ast/7:SN Unicast) followed by <cr>.3<br/>Will change the operation mode and populaters accordingly.</cr>                                                                    | ic |
| WARNING! Don't change anything without ing about it!<br>Functions(W) : 1742<br>Global(R) : A108 <b>"3<cr>" 입력</cr></b><br>Scan Interval(I): 1000<br>Scan Window(S) : 0012<br>Production Date : 20060825<br>Multi-Mode(M) : MN HUB<br>Node-Type : MN(000)<br>- |    |
| [연결 1:04:09 VT100 9600 8-N-1 [SCROLL CAPS NUM 1캡 [에코                                                                                                    |    |

그림 4-10 MN HUB 설정

### 4.2.4. MN Settings-Uni

MN Unicast-SN Unicast-EN을 위한 MN Unicast 설정입니다.

4.2.1절의 2 단계에서 MN Unicast ('6')로 설정하는 것 이외에는 같은 과정으로 설정합니다.

| 🌯 tcom 1 - 하이퍼터미널                                                                                                    |     |
|----------------------------------------------------------------------------------------------------|-----|
| 파일(E) 편 <u>집(E) 보기(V)</u> 호출( <u>C</u> ) 전송( <u>T</u> ) 도움말( <u>H</u> )                                                                                                    |     |
| <u>미</u> 글 🔊 LM 입력 👖                                                                                                    |     |
| LM<br>WARNING! Don't change anything without knowing about it!<br>Functions(W) : 1B43<br>Global(R) : A108<br>Scan Interval(I): 0400<br>Scan Window(S) : 0200<br>Production Date : 20060825<br>Multi-Mode(M) : 0FF<br>Node-Type : EN(000)                      | •   |
| Select a Multipoint Mode (0:0FF/1:Bepeater/2:MN/3:MN HUB/4:SN/5:SN HUB/6:MN Ur<br>ast/7:SN Unicast) followed by <cr>.6<br/>Will change the operation mode and parageters accordingly.</cr>                                                                    | nic |
| WARNING! Don't change anything without k ing about it!<br>Functions(W) : 1742<br>Global(R) : A108 (6 <cr>" 입력<br/>Scan Interval(I): 1000<br/>Scan Window(S) : 0012<br/>Production Date : 20060825<br/>Multi-Mode(M) : MN Unicast<br/>Node-Type : MN(000)</cr> |     |
| 연결 1:03:24 VT100 9600 8-N-1 SCROLL CAPS NUM [캡 [에코                                                                                                    |     |

그림 4-11 MN Unicast 설정

## 4.3. SN 설정하기

본 절에서는 각각의 멀티포인트 네트워크를 위한 SN 설정 방법에 대하여 기술합니다. SN은 다음의 공통점을 가지고 있습니다.

- 연결모드: Register & Connect 모드
- 1개의 Outgoing Connection을 이용 MN 또는 상위 SN에 연결
- Incoming Connection을 이용 최대 6개의 SN/EN 연결
- HandyPort Network에서 마스터 및 슬레이브 역할 동시 수행
- 확장 명령어 모드 사용

#### 4.3.1. SN Settings-A

MN-SN-EN Network에서 SN을 Search 모드 이용 설정하는 방법입니다.

1 단계: 버튼을 동작시켜 설정 모드로 진입 후,5초 후에 <CR>을 입력합니다.

| 🗞 tcom 1 - 하이퍼터미널                                                                   |  |
|-------------------------------------------------------------------------------------|--|
| 파일(E) 편집(E) 보기(V) 호출(C) 전송(I) 도움말(H)                                                |  |
|                                                                                     |  |
| Set PC COM port to the default settings of adapter. And 5-sec later, hit <cr>.</cr> |  |
| 연결 0:09:08 VT100 9600 8-N-1 SCROLL CAPS NUM [캡 [에코                                  |  |

그림 4-12 SN 설정 모드 진입

2 단계: 멀티포인트 모드 변경 명령어 LM을 실행하고 SN ('4')으로 설정합니다.

| 🗞 tcom 1 - 하이퍼터미널                                                                                                    |     |
|----------------------------------------------------------------------------------------------------|-----|
| 파일(E) 편집(E) 보기(V) 호출(C) 전송(I) 도움말(H)                                                                                                    |     |
| □☞ 중 3 "LM" 입력                                                                                                    |     |
| LM<br>WARNING! Don't change anything without knowing about it!<br>Functions(W) : 1B43<br>Global(R) : 0108<br>Scan Interval(I): 0400<br>Scan Window(S) : 0200<br>Production Date : 20060825<br>Multi-Mode(M) : 0FF<br>Node-Type : EN(111)             |     |
| Select a Multipoint Mode (0:0FF/1:Bepeater/2:MN/3:MN HUB/4:SN/5:SN HUB/6:MN Ur<br>ast/7:SN Unicast) followed by <cr>.4<br/>Will change the operation mode and parameters accordingly.</cr>                                                           | nic |
| WARNING! Don't change anything without knowing abou "4 <cr>" 입력<br/>Functions(W) : 1742<br/>Global(R) : A108<br/>Scan Interval(I): 1000<br/>Scan Window(S) : 0012<br/>Production Date : 20060825<br/>Multi-Mode(M) : SN<br/>Node-Type : SN(111)</cr> |     |
| 연결 1:34:47 VT100 9600 8-N-1 [SCROLL [CAPS NUM [캡 [메코                                                                                                    |     |

#### 그림 4-13 SN 설정

3 단계: Search 모드를 활성화하기 위하여 "LF" 명령어를 입력하고 "1<CR>"을 입력합니다.

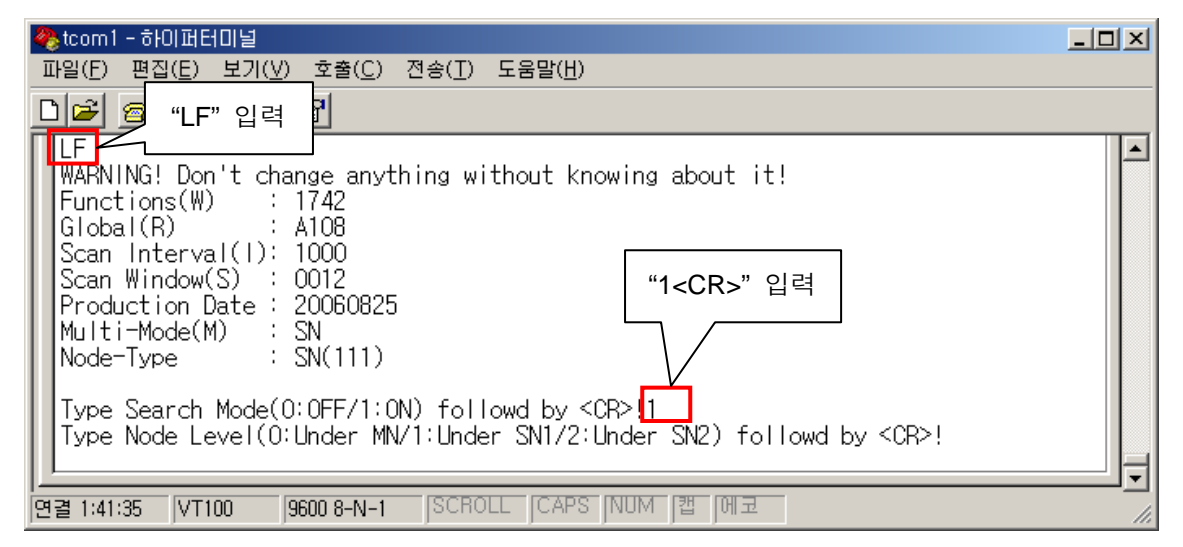

그림 4-14 SN Search 모드 설정

4 단계: 상위 노드의 종류와 <CR>을 입력합니다. 그림 4-15의 예에서는 노드 레벨을 MN 밑에 위치하는 것으로 설정하는 것입니다. 실제 상황에 맞추어 노드 레벨을 설정해야 합니 다.

| 🗞 tcom 1 - 하이퍼터미널                                                                                                    |    |
|----------------------------------------------------------------------------------------------------|----|
| 파일(E) 편집(E) 보기(⊻) 호출(C) 전송(I) 도움말(比)                                                                                                    |    |
|                                                                                                    |    |
| Type Node Level(0:Under MN/1:Under SN1/2:Under SN2) followd by <cr> 0<br/>Will change the operation mode and parameters accordingly.<br/>WARNING! Don't change anything without knowing about it!<br/>Functions(W) : 1742<br/>Global(R) : A108<br/>Scan Interval(I): 1000<br/>Scan Window(S) : 0012<br/>Production Date : 20060825<br/>Multi-Mode(M) : SN<br/>Node-Type : <u>SN(111)</u><br/>Search Mode : ON<br/>Node Level : Under MN<br/>Query CoD : 000D00</cr> |    |
| [면결 1:48:16   VT100   9600 8-N-1   SCROLL   CAPS   NUM   캡   에코                                                                                                    | 1. |

그림 4-15 SN 노드 레벨 설정

5 단계: 설정을 확인하고 명령어 X를 실행합니다.

| 🇞 tcom 1 - 하이퍼러미널                                   |  |
|-----------------------------------------------------|--|
| 파일(E) 편집(E) 보기(⊻) 호출(C) 전송(T) 도움말(H)                |  |
| D 🖻 🚳 ҧ 🖻                                           |  |
| X<br>Saving changes and rebooting!                  |  |
| 면결 1:13:16 VT100 9600 8-N-1 SCROLL JCAPS NUM [캡 ]에코 |  |

그림 4-16 SN 설정 적용 및 재 시작

#### 4.3.2. SN Settings-M

MN-SN-EN Network에서 SN 수동 설정 방법입니다.

1 단계: 버튼을 동작시켜 설정 모드로 진입 후,5초 후에 <CR>을 입력합니다.

**2 단계**: 멀티포인트 모드 변경 명령어 LM을 실행하고 SN ('4')으로 설정합니다. (그림 4-13 참조)

**3 단계**: MN 또는 상위 SN 주소 입력을 위해 명령어 A를 실행하고 상위 노드의 주소를 입 력합니다. 또한, SN 및 EN을 위한 SN의 BD\_ADDR을 획득합니다.

| 🗞 tcom 1 - 하이퍼터미널                                                                                                    | - U X    |
|----------------------------------------------------------------------------------------------------|----------|
| 파일(E) <mark>편지(E) 변기(</mark> Y) 호출(C) 전송(I) 도움말(H)                                                                                                    |          |
| □ 🚅 🖌 'A' 입력 🔰 🗃                                                                                                    |          |
| A<br>SUFTWARE VERSION 3.2 2007/04/30<br>Device Name : SN<br>Authentication : OFF<br>Connection Mode : REGISTER & CONNECT<br>Role : Slave-Master<br>Serial Port : 1<br>Local BD_ADDR : 00077F40069C<br>Remote BD_ADDR : 0000000000<br>COM Port : 9600 8-N-1 Flow Control: None                                                                                                    | <b>_</b> |
| Factory Settings: 9600 8-N-1 Flow Control: None<br>Class of Device : 000E00<br>Low Power Mode : OFF<br>Paging Mode RO : OFF<br>Type new address(12-hex) followed by <cb>.<br/>123456789abc<br/>SUFIWARE VERSION 3.2 20 상위 노드 BD_ADDR<cr> 입력<br/>Device Name : SN<br/>Authentication : OFF<br/>Connection Mode : REGISTER &amp; CONNECT<br/>Role : Slave-Master<br/>Serial Port : 1<br/>Local BD_ADDR : 00077F40069C<br/>Remote BD_ADDR : 123456789ABC<br/>COM Port : 9600 8-N-1 Flow Control: None<br/>Factory Settings: 9600 8-N-1 Flow Control: None<br/>Class of Device : 000E00<br/>Low Power Mode : OFF</cr></cb> |          |
| Or type <command/> to continue.<br>-                                                                                                    |          |
| 연결 1:57:53 VT100 9600 8-N-1 SCROLL CAPS NUM [캡 [메코                                                                                                    | 1.       |

그림 4-17 SN 상위 노드 주소 입력

**4 단계**: 상위 노드에 연결될 순서를 정하고 위하여 명령어 'C'를 입력하고 원하는 값을 입력 합니다. Serial Port 설정을 위한 범위는 반드시 1-6 사이어야 합니다.

| 🗞 tcom 1 - 하이퍼터미널                                                                                                    | - D × |
|----------------------------------------------------------------------------------------------------|-------|
| 파일(E) 편 <del>집/도) 보기///)</del> 호출( <u>C</u> ) 전송( <u>T</u> ) 도움말( <u>H</u> )                                                                                                    |       |
| 📭 (C'입력 🔤                                                                                                    |       |
| C<br>SOFTWARE VERSION 3.2 2007/04/30<br>Device Name : SN<br>Authentication : OFF<br>Connection Mode : REGISTER & CONNECT<br>Role : Slave-Master<br>Serial Port : 1<br>Local BD_ADDR : 00077F40069C<br>Remote BD_ADDR : 123456789ABC<br>COM Port : 9600 8-N-1 Flow Control: None                                                                                                    | •     |
| Factory Settings: 9600 8-N-1 Flow Control: None<br>Class of Device : 000E00<br>Low Power Mode : 0FF<br>Paging Mode R0 : 0FF                                                                                                    |       |
| Hit a number(1-7) followed by <cr>.<br/>6<br/>SUFTWARE VER<br/>Authentication<br/>Connection Mode : REGISTER &amp; CONNECT<br/>Role : Slave-Master<br/>Serial Port : 6<br/>Local BD_ADDR : 00077F40069C<br/>Remote BD_ADDR : 123456789ABC<br/>COM Port : 9600 8-N-1 Flow Control: None<br/>Factory Settings: 9600 8-N-1 Flow Control: None<br/>Class of Device : 000E00<br/>Low Power Mode : 0FF<br/>Paging Mode RO : 0FF<br/>Type X to complete setting.<br/>Or type <command/> to continue.</cr> |       |
| 연결 2:03:44 VT100 9600 8-N-1 SCROLL [CAPS NUM [캡 [에코                                                                                                    |       |

#### 그림 4-18 SN 연결할 COM 포트 지정

5 단계: 설정을 확인하고 명령어 X를 실행합니다.

## 4.3.3. SN Settings-AdrA

MN-SN-EN Network에서 Address 모드 SN을 Search 모드 이용 설정하는 방법입니다.

4.3.1의 1 ~ 4 단계를 실행 후 Address 모드 설정을 위한 "LA" 명령어 입력 후 "1<CR>"을 입력합니다.

| "H일(E) 편집<br>"LA" 입력<br>"LA" 입력<br>"LA" 입력<br>"LA" 입력<br>"LA" 입력<br>"LA" 입력<br>"LA" 입력<br>"LA" 입력<br>"LA" 입력<br>"LA" 입력<br>"LA" 입력<br>"LA" 입력<br>"LA" 입력<br>"LA" 입력<br>"LA" 입력<br>"LA" 입력<br>"I <cr>" 입력<br/>"I<cr>" 입력<br/>"I<cr"<br>"I<cr"<br>"I</cr"<br></cr"<br></cr></cr> |
|----------------------------------------------------------------------------------------------------|
| "LA" 입력<br>WARNING! Don't change anything without knowing about it!<br>Functions(W) : 1742<br>Global(R) : A108<br>Scan Interval(I): 1000<br>Scan Window(S) : 0012<br>Production Date : 20060825<br>Multi-Mode(M) : SN<br>Node-Type : SN(111)<br>Search Mode : ON<br>Node Level : Under MN<br>Query CoD : 000D00<br>To change ADDR MODE, type 1(ON) or O(OFF) followed by <cr>.1<br/>To change ADDR MODE, type 1(ON) or O(OFF) followed by <cr>.1<br/>WARNING! Don't change anything without knowing about it!<br/>Functions(W) : 1742<br/>Global(R) : A108<br/>Scan Interval(I): 1000<br/>Scan Window(S) : 0012<br/>Production Date : 20060825</cr></cr>                                                                                                    |
| ▲<br>WARNING! Don't change anything without knowing about it!<br>Functions(W) : 1742<br>Global(R) : A108<br>Scan Interval(I): 1000<br>Scan Window(S) : 0012<br>Production Date : 20060825<br>Multi-Mode(M) : SN<br>Node-Type : SN(111)<br>Search Mode : ON<br>Node Level : Under MN<br>Query CoD : 000D00<br>To change ADDR MODE, type 1(ON) or 0(OFF) followed by <cr>.1<br/>WARNING! Don't change anything without knowing about it!<br/>Functions(W) : 1742<br/>Global(R) : A108<br/>Scan Interval(I): 1000<br/>Scan Window(S) : 0012<br/>Production Date : 20060825</cr>                                                                                                    |
| WARNING! Don't change anything without knowing about it!<br>Functions(W) : 1742<br>Global(R) : A108<br>Scan Interval(1): 1000<br>Scan Window(S) : 0012<br>Production Date : 20060825<br>Multi-Mode(M) : SN<br>Node-Type : SN(111)<br>Search Mode : ON<br>Node Level : Under MN<br>Query CoD : 000D00<br>To change ADDR MODE, type 1(ON) or 0(OFF) followed by <cr>.1<br/>WARNING! Don't change anything without knowing about it!<br/>Functions(W) : 1742<br/>Global(R) : A108<br/>Scan Interval(1): 1000<br/>Scan Window(S) : 0012<br/>Production Date : 20050825</cr>                                                                                                    |
| Functions(W) : 1742<br>Global(R) : A108<br>Scan Interval(I): 1000<br>Scan Window(S) : 0012<br>Production Date : 20060825<br>Multi-Mode(M) : SN<br>Node-Type : SN(111)<br>Search Mode : ON<br>Node Level : Under MN<br>Query CoD : 000D00<br>To change ADDR MODE, type 1(ON) or O(OFF) followed by <cr>.1<br/>WARNING! Don't change anything without knowing about it!<br/>Functions(W) : 1742<br/>Global(R) : A108<br/>Scan Interval(I): 1000<br/>Scan Window(S) : 0012<br/>Production Date : 20050825</cr>                                                                                                    |
| Global(R) : A108<br>Scan Interval(I): 1000<br>Scan Window(S) : 0012<br>Production Date : 20060825<br>Multi-Mode(M) : SN<br>Node-Type : SN(111)<br>Search Mode : ON<br>Node Level : Under MN<br>Query CoD : 000D00<br>To change ADDR MODE, type 1(ON) or O(OFF) followed by <cr>.1<br/>WARNING! Don't change anything without knowing about it!<br/>Functions(W) : 1742<br/>Global(R) : A108<br/>Scan Interval(I): 1000<br/>Scan Window(S) : 0012<br/>Production Date : 20060825</cr>                                                                                                    |
| Global(R) . Alob<br>Scan Interval(I): 1000<br>Scan Window(S) : 0012<br>Production Date : 20060825<br>Multi-Mode(M) : SN<br>Node-Type : SN(111)<br>Search Mode : ON<br>Node Level : Under MN<br>Query CoD : 000D00<br>To change ADDR MODE, type 1(ON) or 0(OFF) followed by <cr>.1<br/>WARNING! Don't change anything without knowing about it!<br/>Functions(W) : 1742<br/>Global(R) : A108<br/>Scan Interval(I): 1000<br/>Scan Window(S) : 0012<br/>Production Date : 20060825</cr>                                                                                                    |
| Scan Window(S) : 0012<br>Production Date : 20060825<br>Multi-Mode(M) : SN<br>Node-Type : SN(111)<br>Search Mode : ON<br>Node Level : Under MN<br>Query CoD : 000D00<br>To change ADDR MODE, type 1(ON) or O(OFF) followed by <cr>.1<br/>WARNING! Don't change anything without knowing about it!<br/>Functions(W) : 1742<br/>Global(R) : A108<br/>Scan Window(S) : 0012<br/>Production Date : 20060825</cr>                                                                                                    |
| Production Date : 20060825<br>Multi-Mode(M) : SN<br>Node-Type : SN(111)<br>Search Mode : ON<br>Node Level : Under MN<br>Query CoD : 000D00<br>To change ADDR MODE, type 1(ON) or O(OFF) followed by <cr>.1<br/>WARNING! Don't change anything without knowing about it!<br/>Functions(W) : 1742<br/>Global(R) : A108<br/>Scan Interval(I): 1000<br/>Scan Window(S) : 0012<br/>Production Date : 20060825</cr>                                                                                                    |
| Multi-Mode(M) : SN<br>Node-Type : SN(111)<br>Search Mode : ON<br>Node Level : Under MN<br>Query CoD : 000D00<br>To change ADDR MODE, type 1(ON) or O(OFF) followed by <cr>.1<br/>WARNING! Don't change anything without knowing about it!<br/>Functions(W) : 1742<br/>Global(R) : A108<br/>Scan Interval(I): 1000<br/>Scan Window(S) : 0012<br/>Production Date : 20060825</cr>                                                                                                    |
| Node Type : SN(TTT)<br>Search Mode : ON<br>Node Level : Under MN<br>Query CoD : 000DD00<br>To change ADDR MODE, type 1(ON) or 0(OFF) followed by <cr>.1<br/>WARNING! Don't change anything without knowing about it!<br/>Functions(W) : 1742<br/>Global(R) : A108<br/>Scan Interval(I): 1000<br/>Scan Window(S) : 0012<br/>Production Date : 20060825</cr>                                                                                                    |
| Node Level : Under MN<br>Query CoD : 000D00<br>To change ADDR MODE, type 1(0N) or 0(0FF) followed by <cr>.1<br/>WARNING! Don't change anything without knowing about it!<br/>Functions(W) : 1742<br/>Global(R) : A108<br/>Scan Interval(I): 1000<br/>Scan Window(S) : 0012<br/>Production Date : 20050825</cr>                                                                                                    |
| Query CoD : 000D00<br>To change ADDR MODE, type 1(ON) or 0(OFF) followed by <cr>.1<br/>WARNING! Don't change anything without knowing about it!<br/>Functions(W) : 1742<br/>Global(R) : A108<br/>Scan Interval(I): 1000<br/>Scan Window(S) : 0012<br/>Production Date : 20050825</cr>                                                                                                    |
| To change ADDR MODE, type 1(ON) or O(OFF) followed by <cr>.1<br/>WARNING! Don't change anything without knowing about it!<br/>Functions(W) : 1742<br/>Global(R) : A108<br/>Scan Interval(I): 1000<br/>Scan Window(S) : 0012<br/>Production Date : 20060825</cr>                                                                                                    |
| WARNING! Don't change anything without knowing about it!<br>Functions(W) : 1742<br>Global(R) : A108<br>Scan Interval(I): 1000<br>Scan Window(S) : 0012<br>Production Date : 20050825                                                                                                    |
| Functions(W) : 1742<br>Global(R) : A108<br>Scan Interval(I): 1000<br>Scan Window(S) : 0012<br>Production Date : 20060825                                                                                                    |
| Global(R) : A108<br>Scan Interval(I): 1000<br>Scan Window(S) : 0012<br>Production Date : 20050825                                                                                                    |
| Scan Window(S) : 0012<br>Production Date : 20080825                                                                                                    |
| Production Date : 20060825                                                                                                    |
|                                                                                                    |
| Multi-Mode(M) : SN                                                                                                    |
| ADDR MODE is : ON                                                                                                    |
| Search Mode : ON                                                                                                    |
| Node Level : Under MN                                                                                                    |
| Query CoD : 000D00                                                                                                    |
|                                                                                                    |
| 연결 2:15:04 VT100 9600 8-N-1 SCROLL CAPS NUM 캡 메코                                                                                                    |

#### 그림 4-19 SN Search Mode에서 Address 모드 설정

4.3.1의 5 단계를 실행합니다.

#### 4.3.4. SN Settings-AdrM

MN-SN-EN Network에서 Address 모드 SN을 수동 설정하는 방법입니다.

4.3.2의 1 ~ 4 단계를 실행 후 Address 모드 설정을 위한 "LA" 명령어 입력 후 "1<CR>"을 입력합니다.

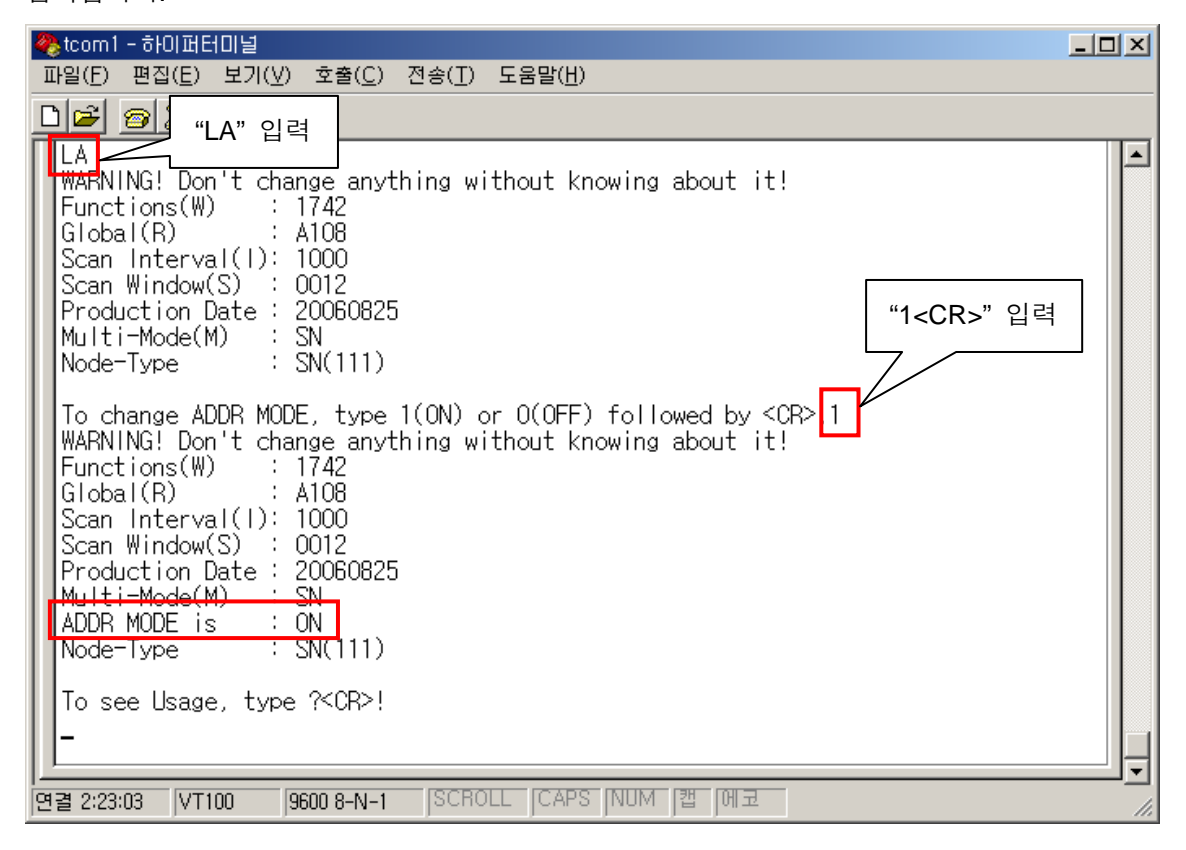

#### 그림 4-20 SN 수동 설정에서 Address 모드 설정

4.3.2의 5 단계를 실행합니다.

#### 4.3.5. SN Settings-HUBA

MN HUB-SN HUB-EN Network에서 SN을 Search 모드 이용 설정하는 방법입니다.

4.3.1의 2 단계에서 멀티포인트 모드 명령어 "LM" 입력 후 "5<CR>" (SN HUB)을 입력하는 것을 제외하고는 동일한 절차에 따라서 설정합니다.

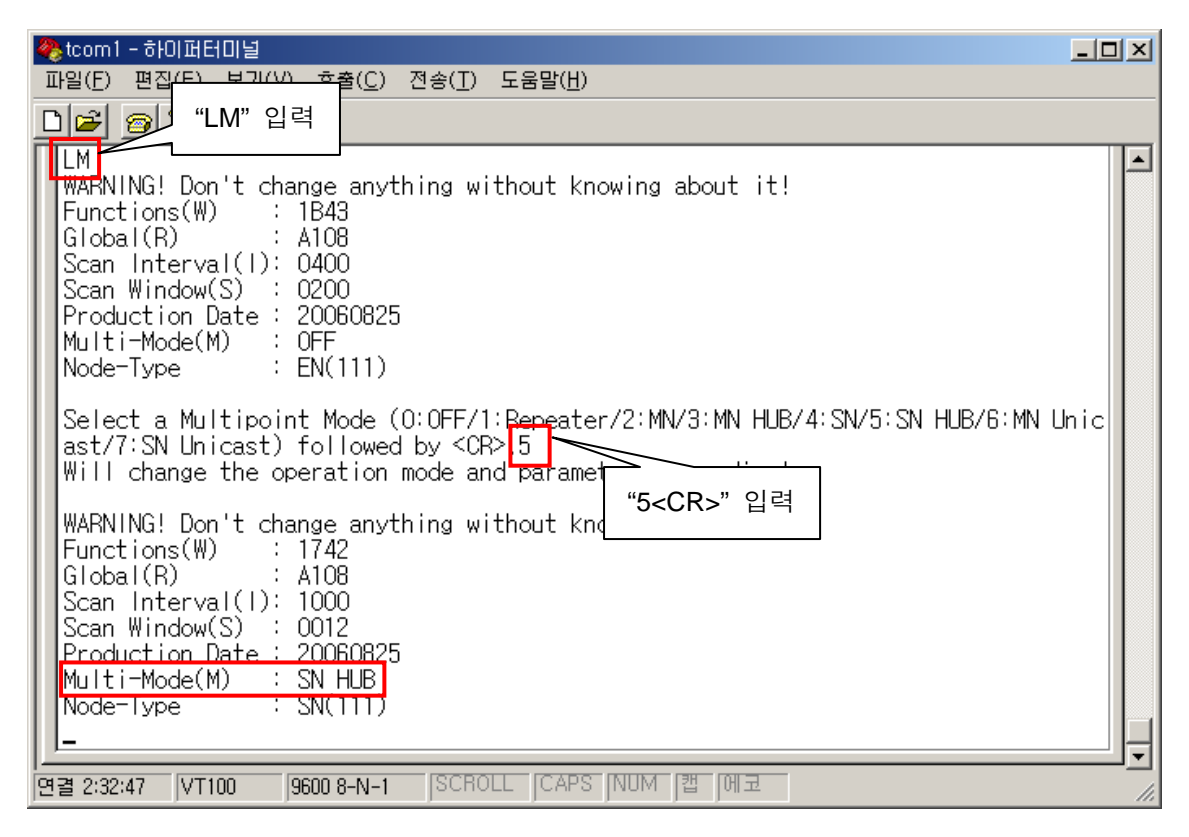

그림 4-21 SN HUB 설정

#### 4.3.6. SN Settings-HUBM

MN HUB-SN HUB-EN Network에서 SN을 수동 설정하는 방법입니다. 4.3.2의 2 단계에서 멀티포인트 모드 명령어 "LM" 입력 후 "5<CR>" (SN HUB)을 입력하는 것을 제외하고는 동일한 절차에 따라서 설정합니다. SN HUB 설정 방법은 그림 4-21 참고하 시기 바랍니다.

#### 4.3.7. SN Settings-UniA

MN Unicast-SN Unicast-EN Network에서 SN을 Search 모드 이용 설정하는 방법입니다. 4.3.1의 2 단계에서 멀티포인트 모드 명령어 "LM" 입력 후 "7<CR>" (SN Unicast)을 입력하 는 것을 제외하고는 동일한 절차에 따라서 설정합니다.

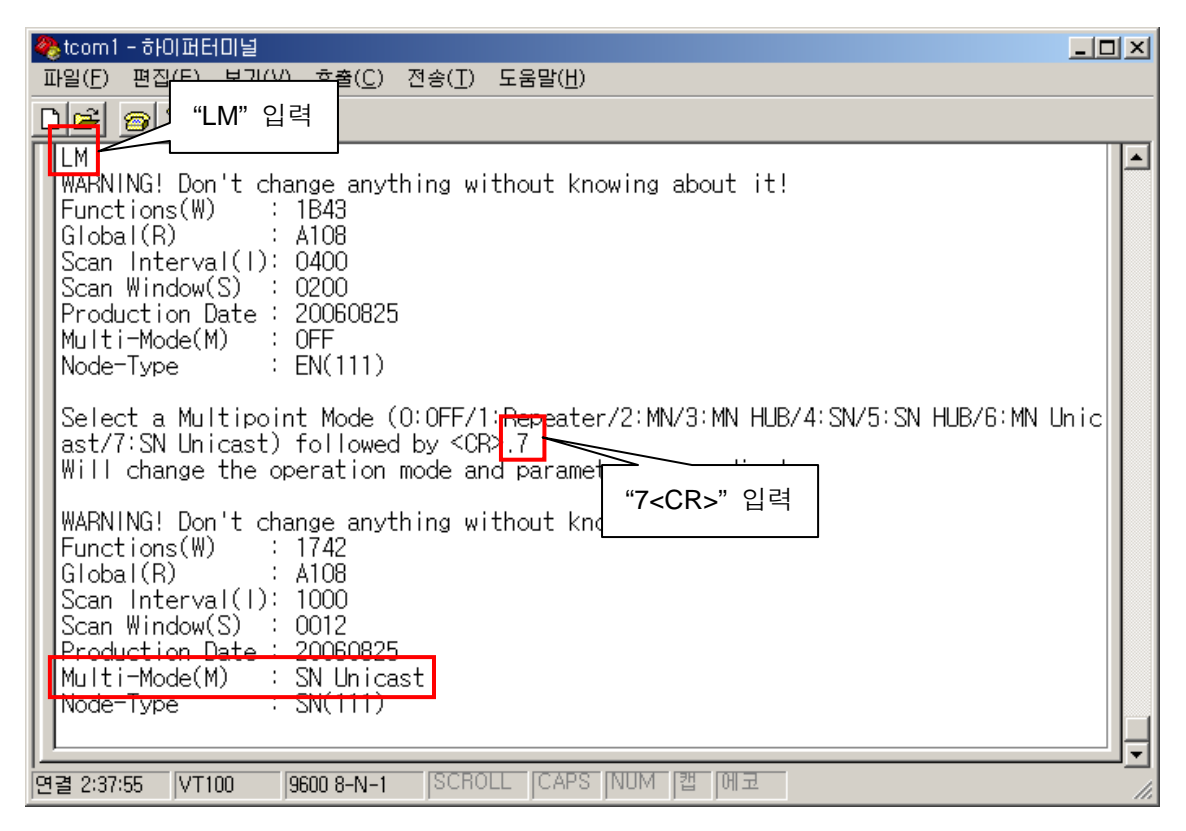

그림 4-22 SN Unicast 설정

#### 4.3.8. SN Settings-UniM

MN Unicast-SN Unicast-EN Network에서 SN을 수동 설정하는 방법입니다.

4.3.2의 2 단계에서 멀티포인트 모드 명령어 "LM" 입력 후 "7<CR>" (SN Unicast)을 입력하 는 것을 제외하고는 동일한 절차에 따라서 설정합니다. SN Unicast 모드 설정은 그림 4-22 참고하시기 바랍니다.

## 4.4. EN 설정하기

HandyPort 멀티포인트 네트워크에서 각각의 장치에 시리얼 인터페이스를 이용하여 연결되는 EN의 설정방법에 대하여 설명합니다. EN은 다음과 같은 공통점을 가지고 있습니다.

- 연결모드: Register & Connect 모드
- 1개 Outgoing Connection을 이용 MN 또는 SN에 연결
- HandyPort 네트워크에서 ENm과 함께 장치와 시리얼 인터페이스를 이용하여 연결

#### 4.4.1. EN Settings-A, EN Settings-HUBA 및 EN Settings-UniA 설정

Search 모드 이용 EN 설정 방법입니다.

1 단계: 버튼을 동작시켜 설정 모드로 진입 후,5초 후에 <CR>을 입력합니다.

| 🗞 tcom 1 - 하이퍼터미널                                                                   |  |
|-------------------------------------------------------------------------------------|--|
| 파일(F) 편집(E) 보기(⊻) 호출(C) 전송(T) 도움말(H)                                                |  |
|                                                                                     |  |
| Set PC COM port to the default settings of adapter. And 5-sec later, hit <cr>.</cr> |  |
| 연결 0:09:08 VT100 9600 8-N-1 SCROLL CAPS NUM [캡 에코                                   |  |

#### 그림 4-23 EN 설정 모드 진입

2 단계: Search 모드를 활성화하기 위하여 "LF" 명령어를 입력하고 "1<CR>"을 입력합니다.

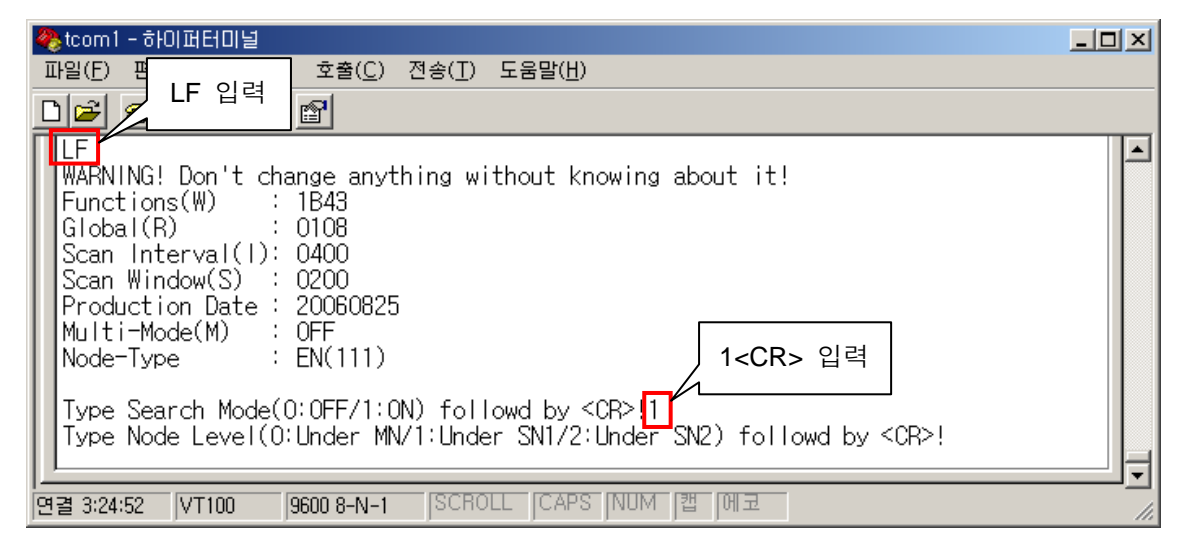

#### 그림 4-24 EN Search 모드 설정

**3 단계**: 상위 노드의 종류와 <CR>을 입력합니다. 그림 4-25의 예에서는 EN이 MN에 속해 있는 것을 예를 들어 설명한 것입니다. 실제 상황에 맞게 노드 레벨을 설정합니다.

| 🇞 tcom1 - 하이퍼터미널                                                                                                    |  |
|----------------------------------------------------------------------------------------------------|--|
| 파일(E) 편집(E) 보기(⊻) 호출(C) 전송(T) 도움말(H)                                                                                                    |  |
|                                                                                                    |  |
| Type Node Level(0:Under MN/1:Under SN1/2:Under SN2) followd by <cr> 0<br/>WARNING! Don't change anything without knowing about it!<br/>Functions(W) : 1B43<br/>Global(R) : A108<br/>Scan Interval(I): 0400<br/>Scan Window(S) : 0200<br/>Production Date : 20060825<br/>Multi-Mode(M) : OFF<br/>Node-Type : EN(111)<br/>Search Mode : ON<br/>Node Level : Under MN<br/>Query CoD : 000D00<br/>-</cr> |  |
| 면결 3:26:33 VT100 9600 8-N-1 SCROLL CAPS NUM [캡 [에코                                                                                                    |  |

#### 그림 4-25 EN 상위 노드 설정

4 단계: 설정을 확인하고 명령어 X를 실행합니다.

## 4.4.2. EN Settings-M, EN Settings-HUBM 및 EN Settings-UniM 설정

수동으로 EN이 연결할 상위 노드를 설정하는 방법입니다.

1 단계: 버튼을 동작시켜 설정 모드로 진입 후,5초 후에 <CR>을 입력합니다.

2 단계: 연결모드 변경을 위한 명령어 'M'을 입력하고 "2<CR>"을 입력합니다.

| 🗞 tcom 1 - 하이퍼터미널                                                                |          |
|----------------------------------------------------------------------------------|----------|
| 파일(E) 편집(E) 보기( <u>V</u> ) 호출( <u>C</u> ) 전송( <u>T</u> ) 도움말( <u>H</u> )         |          |
| <u>▶</u> M 입력 <sup>1</sup>                                                       |          |
| SOFTWARE VERSION 3.2 2007/04/30                                                  |          |
| Device Name : EN                                                                 |          |
| Authentication : UFF<br>Connection Mode : 1:1                                    |          |
| Local BD_ADDR : 00077F40069C                                                     |          |
| Remote BD_ADDR : UUUB24UU4CU2<br>  COM Port : 9600 8-N-1 Elow Control: None      |          |
|                                                                                  | 1        |
| Factory Settings: 9600 8-N-1 Flow Control: None<br>Class of Device : 001600      |          |
| Low Power Mode : OFF                                                             |          |
| Paging Mode RO : OFF                                                             |          |
| LIve Mode(0-1:1/1-WAIT/2-REGISTER&CONNECT/3-WAIT COMMAND) followed by <cr>.</cr> |          |
|                                                                                  |          |
| Device N 2 <cr> 입력 07704750</cr>                                                 |          |
| Authentication - or -                                                            |          |
| Role : Master                                                                    |          |
| Serial Port : 1                                                                  |          |
| Local BD_ADDR : 00077F40069C<br>Remote BD ADDR : 00000000000                     |          |
| COM Port : 9600 8-N-1 Flow Control: None                                         |          |
| Factory Settings: 9600 8-N-1 Flow Control: None<br>  Class of Device : 001E00    |          |
| Low Power Mode : OFF                                                             |          |
| Paging Mode RO : OFF                                                             |          |
| Type X to complete setting.                                                      |          |
| Or type <command/> to continue.                                                  |          |
| -                                                                                |          |
| [                                                                                | <b>_</b> |
|                                                                                  |          |

그림 4-26 EN 연결 모드 설정

**3 단계**: MN 또는 상위 SN 주소 입력을 위해 명령어 A를 실행하고 상위 노드의 주소를 입 력합니다.

| 🗞 tcom 1 - 하이퍼터미널                                                                                                    |   |
|----------------------------------------------------------------------------------------------------|---|
| 파일(E) 평 <del>직/도) 브리////</del> 호출( <u>C</u> ) 전송( <u>T</u> ) 도움말( <u>H</u> )                                                                                                    |   |
| 🗋 📻 A 입력 📷                                                                                                    |   |
| A<br>SUFTWARE VERSION 3.2 2007/04/30<br>Device Name : EN<br>Authentication : OFF<br>Connection Mode : REGISTER & CONNECT<br>Role : Master<br>Serial Port : 1<br>Local BD_ADDR : 00077F40069C<br>Remote BD_ADDR : 0000000000<br>COM Port : 9600 8-N-1 Flow Control: None                                                                                                    | × |
| Factory Settings: 9600 8-N-1 Flow Control: None<br>Class of Device : 001F00<br>Low Power Mode : OFF<br>Paging Mode R0 : OFF                                                                                                    |   |
| Type new address(12-hex) followed by <cr>.<br/>123456789abc<br/>SOFTWARE VERSION 3.2 20<br/>Device Name : EN 상위 노드 BD_ADDR<cr> 입력<br/>Authentication : OFF<br/>Connection Mode : REGISTER &amp; CONNECT<br/>Role : Master<br/>Serial Port : 1<br/>Local BD_ADDR : 00077E40069C<br/>Remote BD_ADDR : 123456789ABC<br/>COM Port : 9600 8-N=1 Flow Control: None<br/>Factory Settings: 9600 8-N=1 Flow Control: None<br/>Class of Device : 001F00<br/>Low Power Mode : OFF<br/>Paging Mode RO : OFF</cr></cr> |   |
| lype X to complete setting.<br>Or type <command/> to continue.<br>-                                                                                                    |   |
| 연결 3:30:13 VT100 9600 8-N-1 SCROLL CAPS NUM 캡 에코                                                                                                    |   |

그림 4-27 EN 상위 노드 주소 입력

**4 단계**: 상위 노드에 연결될 순서를 정하고 위하여 명령어 'C'를 입력하고 원하는 값을 입력 합니다. Serial Port의 입력 범위는 반드시 1-6으로 설정해야 합니다.

| 🇞 tcom 1 - 하이퍼터미널                                                                                                    |    |
|----------------------------------------------------------------------------------------------------|----|
| 파일(E) 편집 <del>(E) 보기(U)</del> 호출( <u>C</u> ) 전송( <u>T</u> ) 도움말( <u>H</u> )                                                                                                    |    |
| 이르 🔊 C 입력 🛛                                                                                                    |    |
| C<br>SOFTWARE VERSION 3.2 2007/04/30<br>Device Name : EN<br>Authentication : OFF<br>Connection Mode : REGISTER & CONNECT<br>Role : Master<br>Serial Port : 1<br>Local BD_ADDR : 00077F40069C<br>Remote BD_ADDR : 123456789ABC<br>COM Port : 9600 8-N-1 Flow Control: None                                                                                                    | *  |
| Factory Settings: 9600 8-N-1 Flow Control: None<br>Class of Device : 001F00<br>Low Power Mode : 0FF<br>Paging Mode R0 : 0FF                                                                                                    |    |
| Hit a number(1-7) followed by <cr>.<br/>6<br/>SOFTWARE and 6<cr> 입력<br/>Authentication on<br/>Connection Mode : REGISTER &amp; CONNECT<br/>Bale : Master<br/>Serial Port : 6<br/>Local BD_ADDR : 00077F40069C<br/>Remote BD_ADDR : 123456789ABC<br/>COM Port : 9600 8-N-1 Flow Control: None<br/>Factory Settings: 9600 8-N-1 Flow Control: None<br/>Class of Device : 001F00<br/>Low Power Mode : 0FF<br/>Paging Mode R0 : 0FF</cr></cr> |    |
| Type X to complete setting.<br>Or type <command/> to continue.<br>                                                                                                    |    |
| 연결 3:30:56 VT100 9600 8-N-1 SCROLL CAPS NUM [캡 ]에코                                                                                                    | 1. |

#### 그림 4-28 EN 연결 COM 포트 설정

5 단계: 설정을 확인하고 명령어 X를 실행합니다.

## 4.4.3. EN Settings-AdrA

MN-SN-EN Network에서 Address 모드를 위한 Search 모드 이용 EN 설정 방법입니다. 4.4.1 의 3 단계 설정 후 Address 모드 설정 명령어 "LA" 입력 후 "1<CR>"을 입력합니다.

| 🗞 tcom 1 - 하이퍼터미널                                                                                                    | - U X |
|----------------------------------------------------------------------------------------------------|-------|
| 파일(E) 편 <u>집(E) 보기(V)</u> 호출( <u>C</u> ) 전송( <u>T</u> ) 도움말( <u>H</u> )                                                                                                    |       |
| 🗅 😰 🧧 LA 입력 😭                                                                                                    |       |
| LA<br>WARNING! Don't change anything without knowing about it!<br>Functions(W) : 1B43<br>Global(R) : A108<br>Scan Interval(I): 0400                                                                                                    | -     |
| Scan Window(S) : 0200<br>Production Date : 20060825<br>Multi-Mode(M) : OFF<br>Node-Type : EN(111)<br>Search Mode : ON<br>Node Level : Under MN<br>Query CoD : 000D00                                                                                                    |       |
| To change ADDR MODE, type 1(ON) or 0(OFF) followed by <cr>.1 Will change the operation mode and parameters accordingly.</cr>                                                                                                    |       |
| WARNING! Don't change anything without knowing about it!<br>Functions(W) : 1742<br>Global(R) : A108<br>Scan Interval(I): 0400<br>Scan Window(S) : 0200<br>Production Date : 20060825<br>Multi-Mode(M) : OFF<br>ADDR MODE is : ON<br>Node-lype : EN(111)<br>Search Mode : ON<br>Node Level : Under MN<br>Query CoD : 000D00 |       |
| 연결 3:32:35 VT100 9600 8-N-1 SCROLL CAPS NUM [캡 ]에코                                                                                                    |       |

그림 4-29 EN Address 모드 설정

설정을 확인하고 명령어 X를 실행합니다.

### 4.4.4. EN Settings-AdrM

MN-SN-EN Network에서 Address 모드를 위한 수동 EN 설정 방법입니다. 4.4.2의 4 단계 설 정 후 Address 모드 설정 명령어 "LA" 입력 후 "1<CR>"을 입력합니다 (그림 4-29 참조). 설정을 확인하고 명령어 X를 실행합니다. No text.